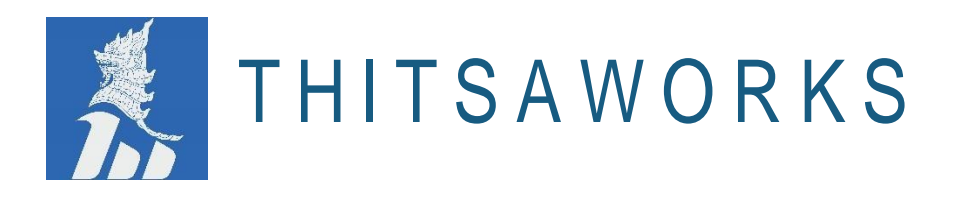

# Myanmar Microfinance Credit Information Exchange (MCIX)

Version 4.0.0

**Release Notes** 

March 2022

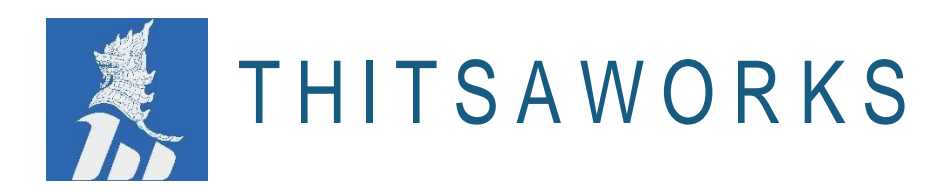

# Contents

| 1. Release Notes Overview                                                                     |    |
|-----------------------------------------------------------------------------------------------|----|
| 2. New functionality                                                                          | 3  |
| 2.1 New Login Page (to display Active Borrowers, MFIs and Townships)                          | 3  |
| 2.2 MCIX Landing Page (Including Announcements of Latest version, Meetings and Notifications) | 4  |
| 2.3 NRC search                                                                                | 4  |
| 2.4 User Profile                                                                              | 5  |
| 2.5 Multilingual                                                                              | 6  |
| 2.6 QR Code                                                                                   | 8  |
| 3. Upgrading Features                                                                         | 9  |
| 3.1 Simple Search Page                                                                        | 9  |
| 3.2 Bulk Search                                                                               | 10 |
| 3.3 Overlap Page                                                                              | 10 |
| 3.3.1 Overlap Summary                                                                         |    |
| 3.3.2 Overlap Details Module                                                                  | 11 |
| 3.3.3 Overlap Trend Module                                                                    | 12 |
| 3.4 Upload Stats                                                                              | 12 |
| 3.4.1 Upload (Active)                                                                         | 12 |
| 3.4.2 Upload (Write Off)                                                                      | 13 |
| 3.4.3 Upload (Problematic)                                                                    | 13 |
| 3.5 Search Stats                                                                              | 14 |
| 3.5.1 Number of Searches (Per User)                                                           | 14 |
| 3.5.2 Number of Searches (Per Month)                                                          | 15 |
| 3.6 Penetration Rates                                                                         | 15 |
| 3.6.1 Adjusted Penetration Rates                                                              | 15 |
| 3.7 Audit                                                                                     | 16 |
| 3.7.1 Search Audit Overview                                                                   | 16 |
| 3.7.2 Search Audit Detail                                                                     | 17 |
| 3.8 Custom Report                                                                             |    |
| 3.9 Search Users                                                                              | 19 |
| 3.10 Add New Users                                                                            | 20 |
| 3.11 Upload Data                                                                              | 20 |
| 3.12 Company Stats                                                                            | 22 |
| 3.13 Account Information                                                                      | 23 |
| 3.14 Permissions                                                                              | 24 |
| 3.15 Feedback                                                                                 | 24 |
|                                                                                               |    |

\*\*\*\*\*\*

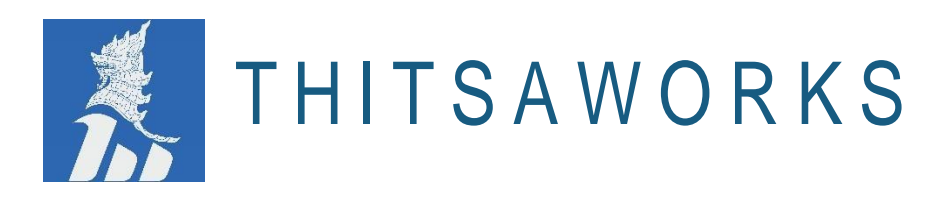

# **1. Release Notes Overview**

The Release Notes are a comprehensive overview of the new features and functionality added or enhanced as part of MCIX's latest release. These notes are designed to give you all the information you need to immediately understand and start benefitting from the new features.

For each new feature, we give a high-level description of the functionality, and provide a step-by-step walkthrough, along with screenshots of how to start using the feature.

If you would like to learn more about any new feature, please contact the MCIX support team on support@mcixportal.com who will be happy to answer any questions you have.

# 2. New functionality

ThitsaWorks provides financial technology solutions for Microfinance Institutions to collect, manage and analyze data needed to run effective operations and to manage risks. We are passionate about solving complex business and social challenges using data as a tool.

# 2.1 New Login Page (to display Active Borrowers, MFIs and Townships)

Login page of MCIX displays the unique number of active borrowers, active MFIs and townships in the system. Users can easily login with User ID and password to enter the system.

| Announcement for<br>availab<br>Please take a mom | super users: Schedule fo<br>ble here (MM and Eng Ve<br>ent to read the deadline | r uploading files is<br>rsion).<br>s and explanation. |   |
|--------------------------------------------------|---------------------------------------------------------------------------------|-------------------------------------------------------|---|
| Microfinance<br>apexmfi@sample                   | ce Credit Informatio                                                            | n Exchange                                            |   |
|                                                  |                                                                                 |                                                       |   |
|                                                  | Log in                                                                          |                                                       |   |
|                                                  | Forgot Password<br>Need access? Contact Us.                                     |                                                       |   |
|                                                  |                                                                                 | EN 💽 M                                                | Y |
| ACTIVE<br>BORROWERS<br>1120                      | ACTIVE MERS                                                                     | TOWNSHIPS<br>307                                      |   |

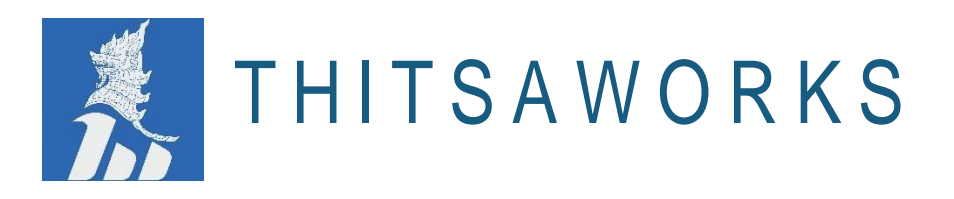

# 2.2 MCIX Landing Page (Including Announcements of Latest version, Meetings and Notifications)

MCIX Landing Page displays the announcements of MUG meetings, the latest version of MCIX, and clients' notifications.

Notifications mention that how many clients with three or more overlapped loans, how many active clients recently defaulted at other MFIs, numbers of written-off clients recently took new loans at other MFIs and numbers of report be available online.

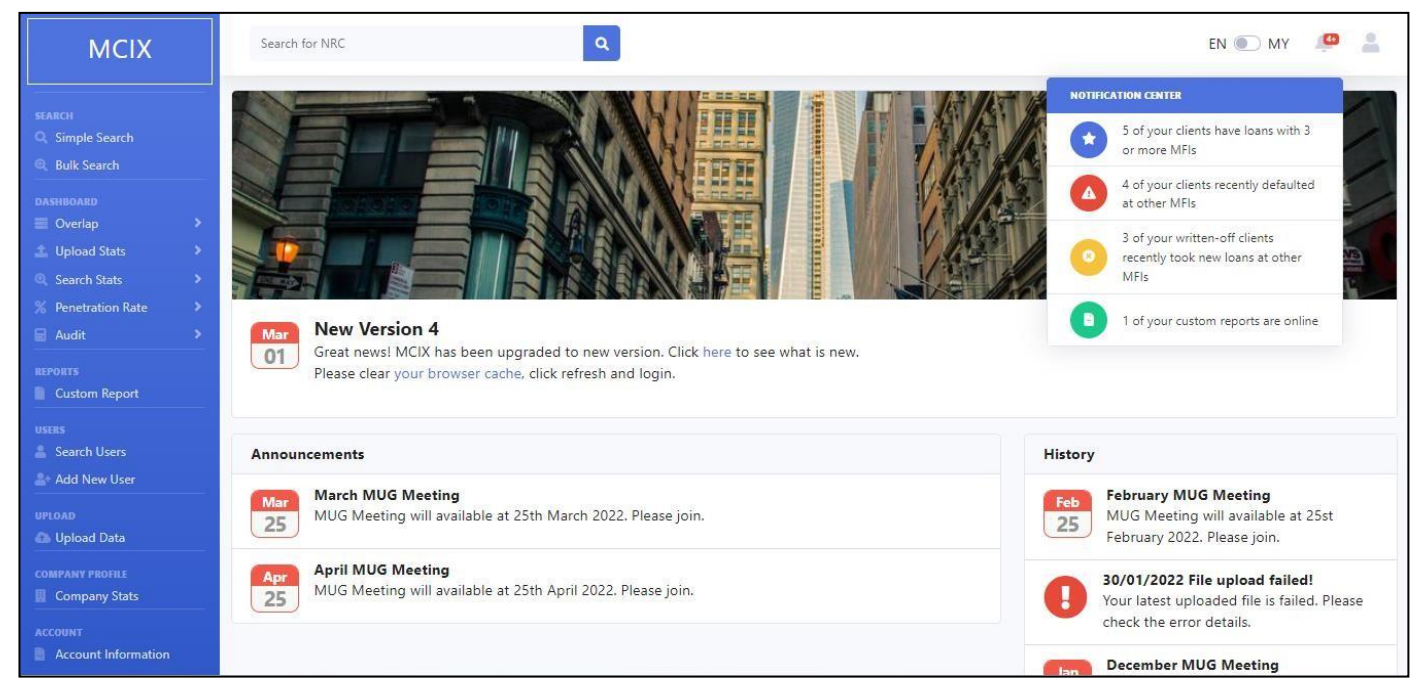

# 2.3 NRC search

In Landing Page, Users can easily search borrowers' details by typing NRC numbers in the search bar. This feature is same as the Simple search feature.

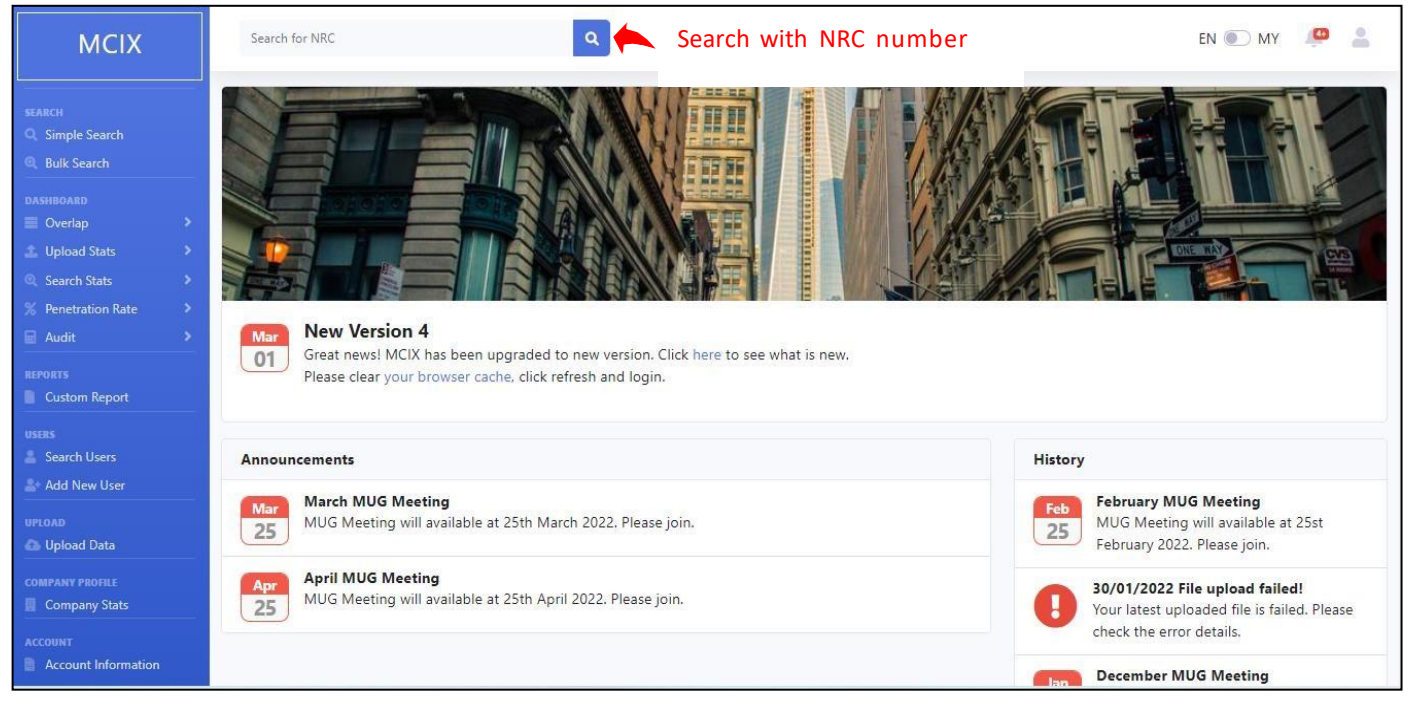

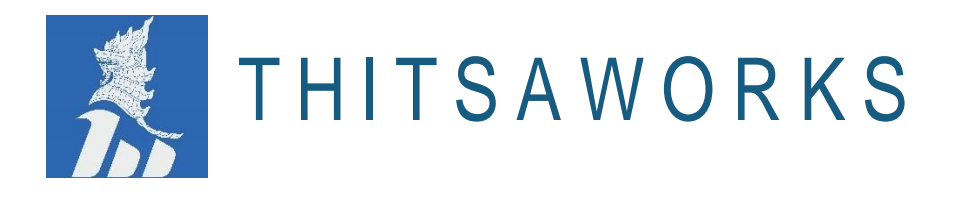

# 2.4 User Profile

Users click the icon at the right corner which displays the generated QR Code feature, User's Profile, reset password feature and Logout feature.

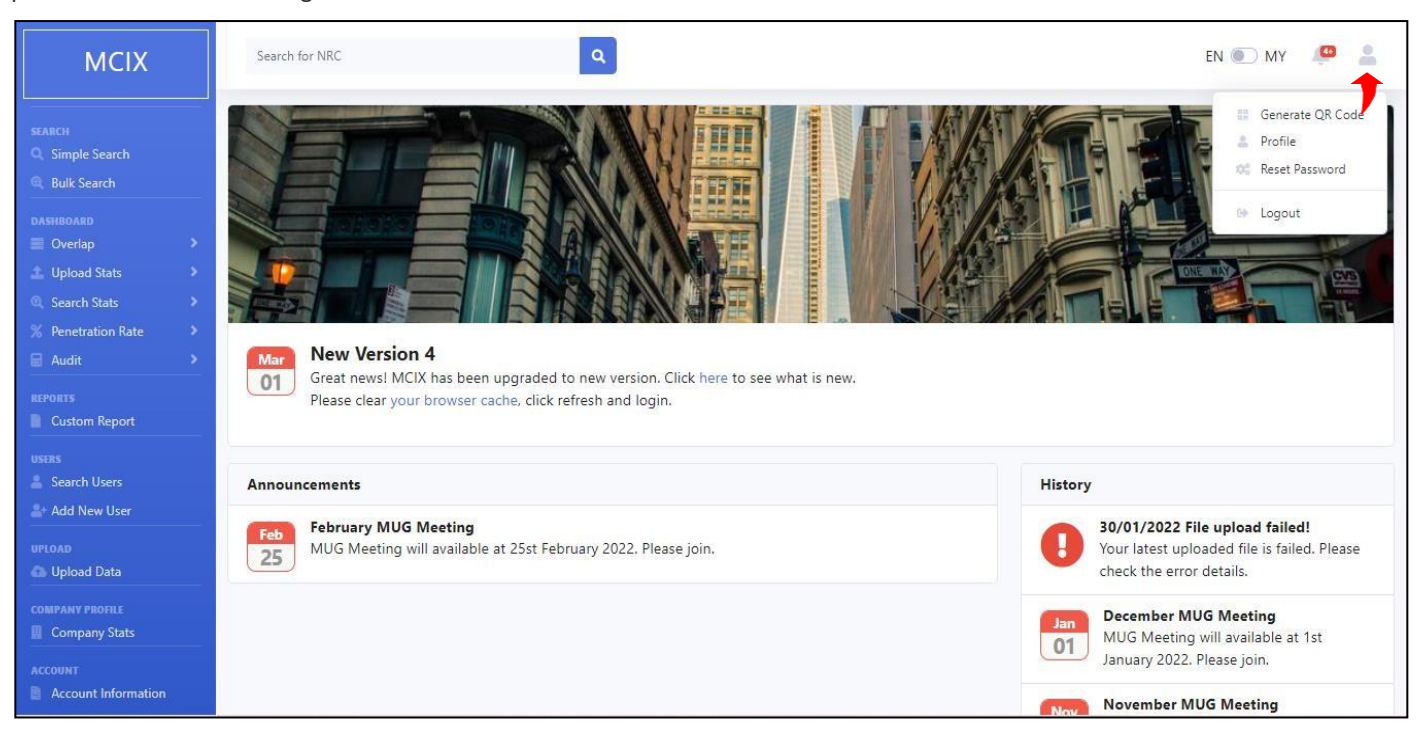

| MCIX                                                                                                    | Search for NRC Q                                                                          | MCIX                                                                                                    | Search for NRC                                                                                                    |
|----------------------------------------------------------------------------------------------------|-------------------------------------------------------------------------------------------|----------------------------------------------------------------------------------------------------|----------------------------------------------------------------------------------------------------|
| search<br>Q. Simple Search                                                                                            | Profile                                                                                   | SEARCH<br>Q. Simple Search<br>Q. Bulk Search                                                                                      | Reset Password Reset Password                                                                                                    |
| <ul> <li>Q. Bulk Search</li> <li>DASHBOARD</li> <li>Overlap</li> <li>Upload Stats</li> <li>Q. Search Stats</li> </ul> | Profile User can check easily Username and Userrole Username demouser1@super.com Userrole | DASHBOARD<br>Overlap ><br>2 Upload Stats ><br>3 Search Stats ><br>4 Penetration Rate ><br>2 Audit ><br>EFFORTS<br>E Octamp Report | Old Password<br>Enter old password<br>New Password<br>Enter new password<br>Confirm Password                                             |
| <ul> <li>Penetration Rate</li> <li>Audit</li> <li>REPORTS</li> <li>Custom Report</li> </ul>                           | superuser                                                                                 | USERS<br>Search Users<br>Add New User<br>UPLOAD<br>UPLOAD<br>UPLOAD                                                               | Enter confirm password<br>* Password must be at least 8 chars 8: required at least<br>1 upper case, 1 number and 1 special char<br>Reset |

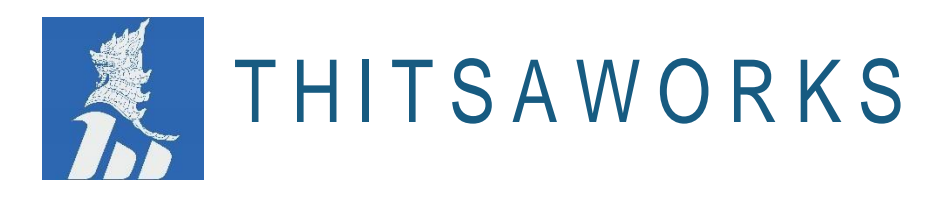

# Logout Screen is displayed as follow:

| MCIX                                         | Search for NRC | Ready to Leave?                                                                                                    | ×       |
|----------------------------------------------|----------------|----------------------------------------------------------------------------------------------------|---------|
| search<br>Q. Simple Search<br>Q. Bulk Search | Simple Search  | Select "Logout" below if you are ready to end your current<br>session.<br>Click on Logout if user wants to end the current | session |
|                                              |                | Cancel                                                                                                    | out     |
|                                              |                |                                                                                                    |         |
|                                              |                |                                                                                                    |         |
|                                              |                |                                                                                                    |         |
|                                              |                |                                                                                                    |         |

# 2.5 Multilingual

MCIX system allows to use "Multilingual" for all user types. So, user can change language English to Myanmar or Myanmar to English easily in the Login page or when entering the system.

| Announcement for super users: Schedule for uploading files is available here (MM and Eng Version). Please take a moment to read the deadlines and explanation. | Announcement for super users: Schedule for uploading files is available here (MM and Eng Version). Please take a moment to read the deadlines and explanation. |
|----------------------------------------------------------------------------------------------------|----------------------------------------------------------------------------------------------------|
| Microfinance Credit Information Exchange                                                                                                    | Microfinance Credit Information Exchange                                                                                                    |
| apexmfi@sampleuser.com                                                                                                    | apexmfi@sampleuser.com                                                                                                    |
|                                                                                                    |                                                                                                    |
| Log in                                                                                                    | အကောင့်ထဲသို့ ဝင်မည်                                                                                                    |
| Forgot Password<br>Need access? Contact Us.                                                                                                    | လျှို့ဝှက်နံပါတ်မေ့နေပါသလား<br>မိမိ၏ အကောင့်ထဲသို့ ဝင်မရမြစ်နေပါက ဆက်သွယ်ပါ                                                                                    |
| EN 💽 MY                                                                                                    | EN 💽 MY                                                                                                    |
| ACTIVE<br>BORROWERS<br>1120 ACTIVE MFIS<br>36 ACTIVE MFIS<br>307                                                                                               | စာရင်းရှင် ငွေရေး<br>သူများ<br>1120 ဆီ ရှင်းရှင် အသေး<br>ကာငွေရေးလုပ်ငန်း<br>များ<br>36                                                                        |

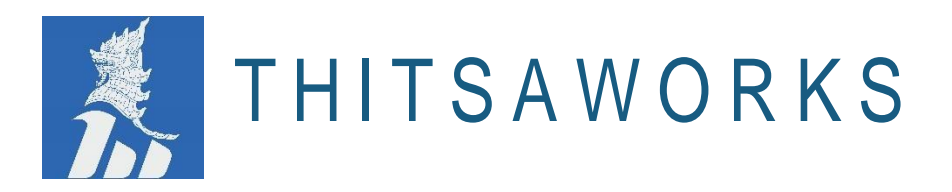

Users can easily change the Language when entering the system.

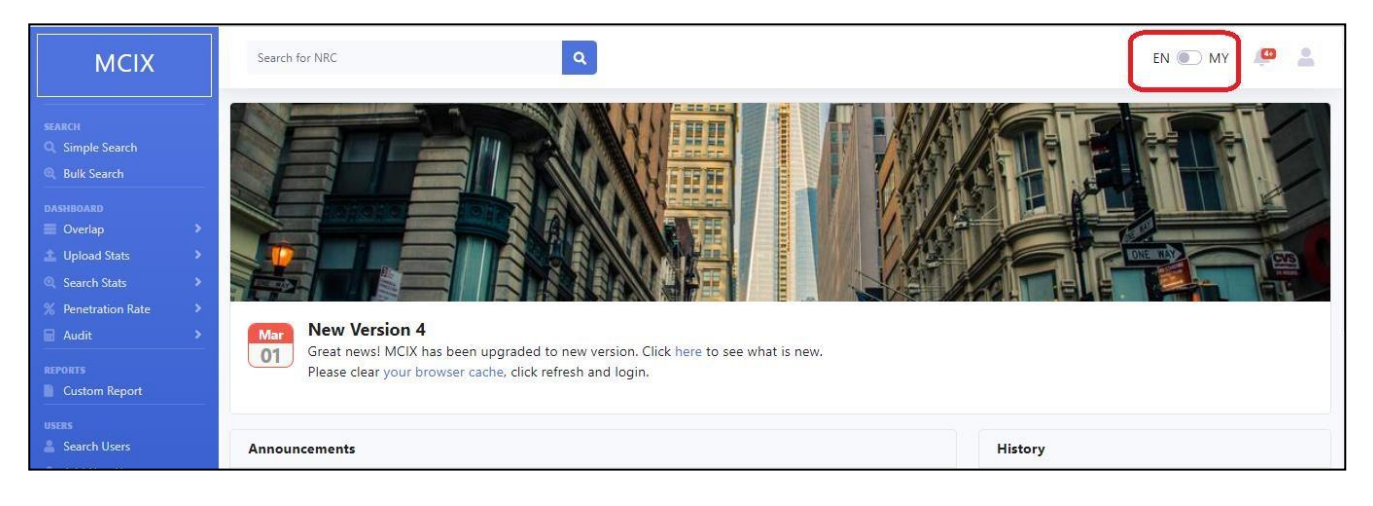

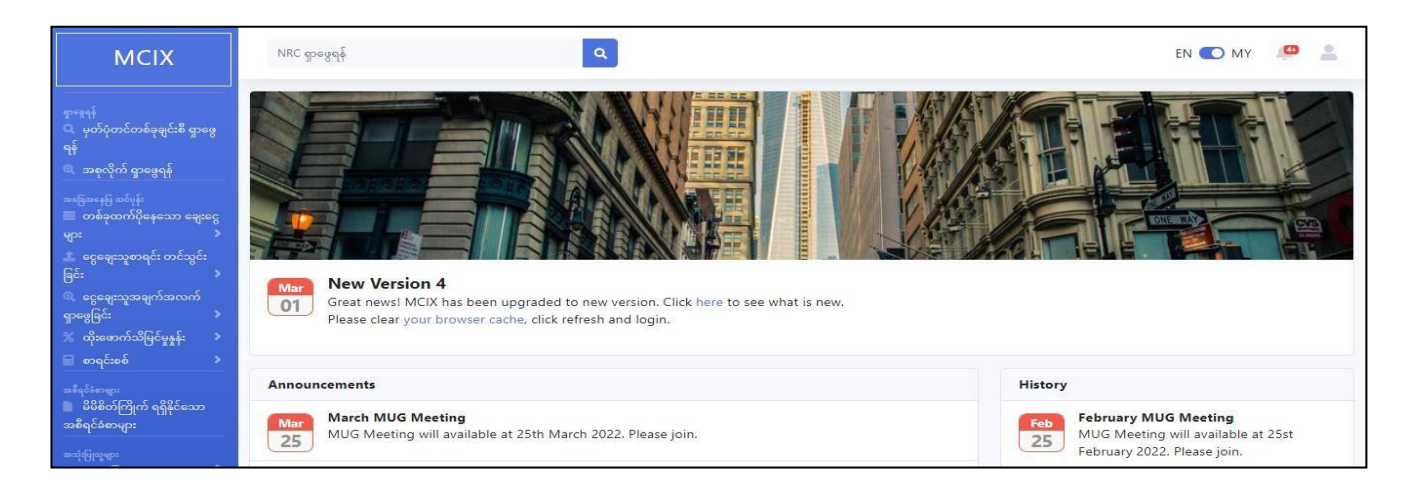

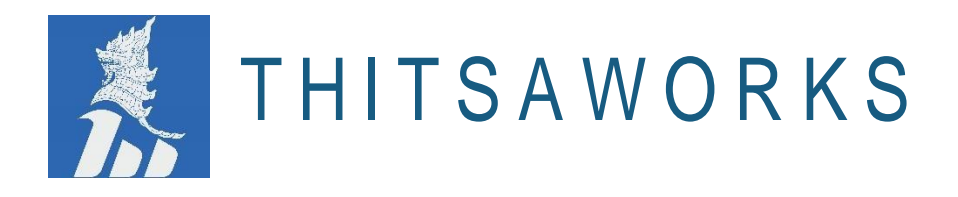

# 2.6 QR Code

MCIX mobile application users need to make scan QR code when they will try using the mobile application for the first time. Therefore, mobile application users have to go web portal of MCIX and click on the user profile at the right corner and get the QR code scan easily.

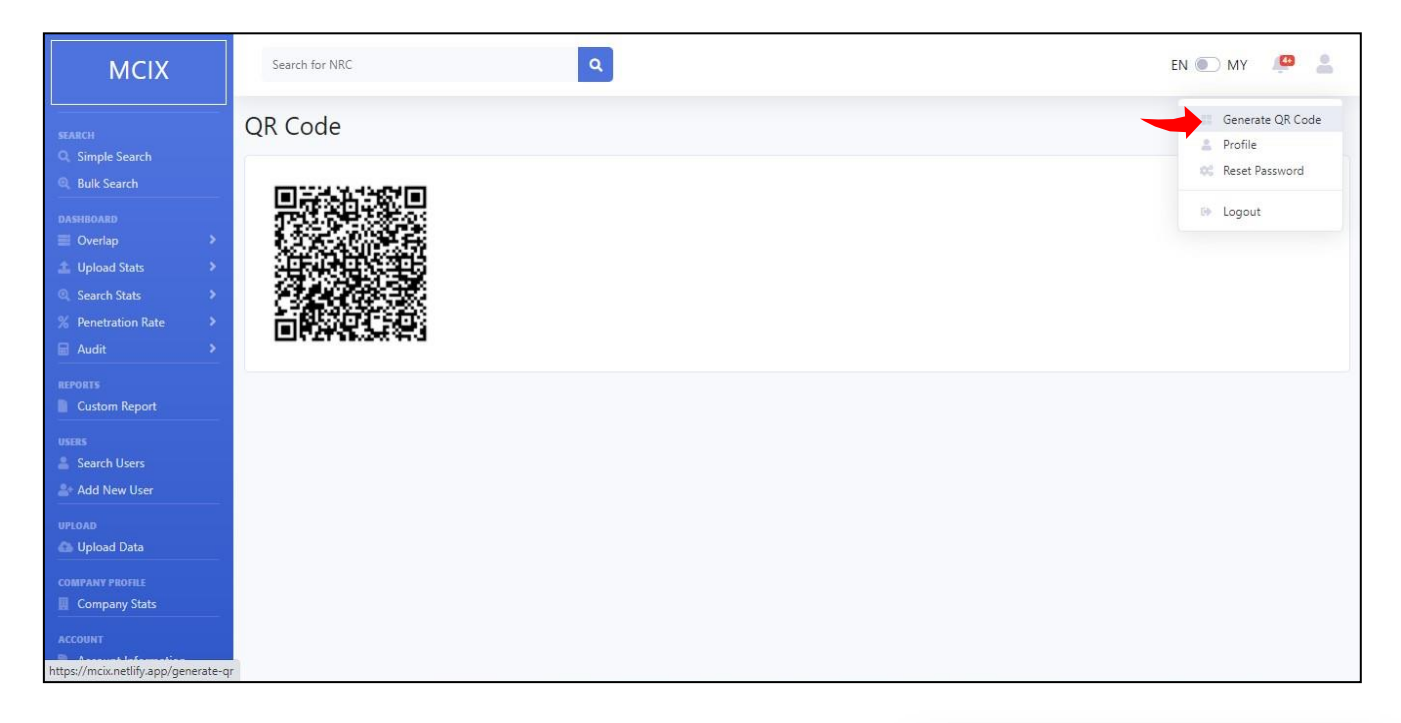

MCIX mobile application users need to make scanning the QR code on the web portal of MCIX when trying to use the mobile app as shown in the image.

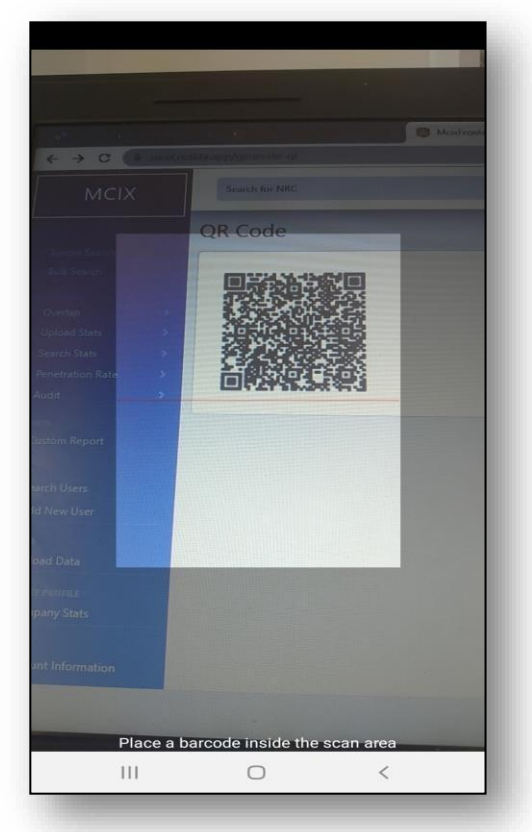

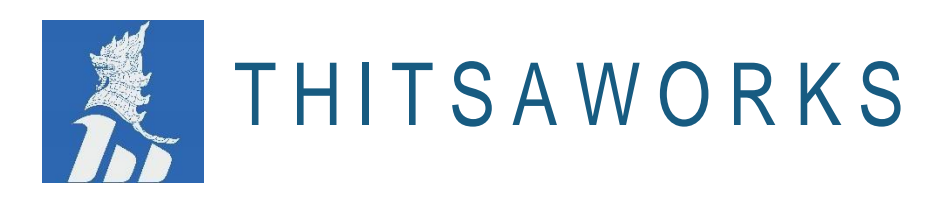

# 3. Upgrading Features

# 3.1 Simple Search Page

MFIs can easily search Active and Inactive Borrowers details by typing NRC numbers. Users can view the numbers of Overlap loan, Write Off loan and delinquent loan of a particular NRC number. MFIs can view the loan details (credit report) of a particular NRC, users can click on the chart button

| MCIX                                                 | Search for NRC                     |                               | ٩                         |                  |             |                   | ~                         | Rec  | ord found      |                       |
|------------------------------------------------------|------------------------------------|-------------------------------|---------------------------|------------------|-------------|-------------------|---------------------------|------|----------------|-----------------------|
| SEARCH<br>Q. Simple Search<br>Q. Bulk Search         | Simple Search                      | Choose the of 123456          | complete format of NRC or | type N<br>earch- | Jumber only | h" to check the B | orrowers details          |      |                |                       |
| DASHBOARD<br>Overlap<br>Upload Stats<br>Search Stats | Show 10 + entries                  |                               |                           |                  |             |                   |                           | Sear | ch             |                       |
| % Penetration Rate                                   | Click the Chart Icon to view the C | Credit Report (L<br>Active 1↓ | oan Details)<br>NRC       | t↓               | ThitsalD 1  | Borrower<br>Name  | DOB                       | 11   | Father<br>Name | Location              |
| REPORTS<br>Custom Report                             | 2                                  | Inactive                      | 1/HsaBaTa(N)123456        |                  | 3113230858  |                   |                           |      |                | Ayeyarwady<br>-Bogale |
| USERS<br>Search Users<br>Search User                 | <u>128</u>                         | Inactive                      | 1/MaKaNa(N)123456         |                  | 9113252491  |                   |                           |      |                | Kachin-Wain<br>gmaw   |
| UPLOAD                                               | M                                  | Inactive                      | 1/MaMaNa(N)123456         |                  | 9113289274  | Hla Hla           | 1990-03-<br>20,20\/03\/19 | 90   | Hla Myint      | Kachin-Wain<br>gmaw   |
| COMPANY PROFILE                                      | <u>12</u>                          | Inactive                      | 1/PaTaA(N)123456          |                  | 9113453592  |                   |                           |      |                | Ayeyarwady<br>-Bogale |

Credit report displays that Personal Information, details of loan information, write off information, credit score and user trend which are grouped by each MFIs.

| MCIX                                                                                                | Search for NRC    | ٩                               |                    |          | EN 💽 MY                                             | <b>@</b>               |
|----------------------------------------------------------------------------------------------------|-------------------|---------------------------------|--------------------|----------|-----------------------------------------------------|------------------------|
| SEARCH<br>Q. Simple Search<br>Q. Bulk Search<br>DASHBOARD                                           |                   | Myanmar Credit Info<br>Credit I | ormation<br>Report | Exchange |                                                     |                        |
| <ul> <li>Overlap</li> <li>Upload Stats</li> <li>Search Stats</li> <li>% Penetration Rate</li> </ul> | ThitsalD : 011325 | 8425                            |                    |          | Updated date : Jul 8 20<br>Printed date : Mar 3 202 | 20 3:57PM<br>2 11:25AM |
| Audit Audit                                                                                         | Personal In       | formation                       | Summary            |          |                                                     |                        |
| Custom Report                                                                                       | Name :            | Aye E                           | Active :           | Ν        |                                                     |                        |
| Search Users                                                                                        | NRC :             | ISN222222                       | Overlap :          | 2        |                                                     |                        |
| 🛓 Add New User                                                                                      | Also known as :   | Khin Thandar                    | WriteOff :         | 2        |                                                     |                        |
|                                                                                                    | DOB :             | 1990-03-31, <b>1</b> 994-05-21  |                    |          |                                                     |                        |
| 🖾 Upload Data                                                                                       | Gender :          | Male                            |                    |          |                                                     |                        |
| COMPANY PROFILE                                                                                     | Father Name :     | Aung Aung                       |                    |          |                                                     |                        |
| ACCOUNT                                                                                             | Loan Inform       | nation                          |                    |          |                                                     |                        |

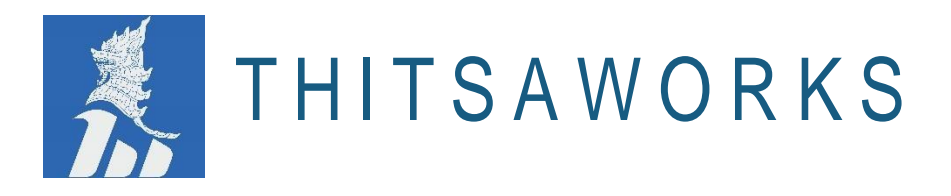

# 3.2 Bulk Search

In Bulk Search Module, MCIX enables the MFIs to upload the NRCs template file of borrowers and can search many NRCs at once.

| MCIX                                                                                                    | Search for NRC                                                                                                    | EN 💽 MY 🔎 💄 |
|----------------------------------------------------------------------------------------------------|----------------------------------------------------------------------------------------------------|-------------|
| SEARCH<br>Q. Simple Search<br>Q. Bulk Search                                                                                 | Bulk Search       Upload your files       Click Browse to choose file to upload                                                                                                    |             |
| DASHBOARD<br>DASHBOARD<br>Verlap<br>Verlap<br>Search Stats<br>Penetration Rate<br>Audit<br>REPORTS<br>Custom Report<br>USERS | Choose file       Browse       Upload       For uploading file to search NRCs         • Please download the template file, populate it with NRCs to be searched and click 'Upload'.       •         • The file must be in Comma Separated Values (CSV) format.       •         • Maximum of 100 searches per upload.       •         • NRC can be either full NRC or 6 digits and must be in English.         • Download sample csy for Bulk Search |             |
| Search Users  Add New User  UPLOAD  COMPANY PROFILE  Company Stats  Account  Account Information                             |                                                                                                    |             |

# 3.3 Overlap Page

# 3.3.1 Overlap Summary

In Overlap Summary Module, users can search Division, Township and Month to check how many loans are overlapped under each MFIs.

| МСІХ                                                       | Search for NRC              |         | ٩           |             |            |        |                    |   |             |              |             | EN 💽 MY  🚨                |
|------------------------------------------------------------|-----------------------------|---------|-------------|-------------|------------|--------|--------------------|---|-------------|--------------|-------------|---------------------------|
| SEARCH                                                     | Overlap Summary             | You can | choose Divi | sion, Town: | ship and M | onth   |                    |   | Click "Viev | v" for check | ing the nun | nbers of overlapping loan |
| Bulk Search                                                | 013 - Yangon                | -       | 016 - Pazu  | ndaung      |            | - 2    | <b>b</b><br>021-10 |   |             | - Vie        | w           |                           |
| DASHBOARD                                                  |                             |         |             |             |            |        |                    |   |             |              |             |                           |
| Overlap Summary                                            | By Summary                  |         |             |             | Sum        | mary 🂽 | Percentage         |   |             |              |             | 1                         |
| Overlap Details<br>Overlap Trend                           | Show 10 + entries           |         |             |             |            |        |                    |   |             |              | Search      |                           |
| 🛓 Upload Stats 🔹 🕨                                         | LoanCount                   | 1       | 2           | 3           | 4          | 5      | 6                  | 7 | 8           | 9            | 10          | Total                     |
| <ul> <li>Search Stats</li> <li>Penetration Rate</li> </ul> | Arrow                       | 0       | 3           | 5           | 0          | 0      | 0                  | 0 | 0           | 0            | 0           | 8                         |
| 🖬 Audit 🔷                                                  | Apex                        | 3       | 0           | 5           | 0          | 0      | 0                  | 0 | 0           | 0            | 0           | 8                         |
| REPORTS Custom Report                                      | Angel                       | 0       | 3           | 5           | 0          | 0      | 0                  | 0 | 0           | 0            | 0           | 8                         |
| USERS                                                      | Grand Total                 | 3       | 3           | 5           | 0          | 0      | 0                  | 0 | 0           | 0            | 0           | 11                        |
| Add New User                                               | Showing 1 to 4 of 4 entries |         |             |             |            |        |                    |   |             |              |             | Previous 1 Next           |
| UPLOAD                                                     |                             |         |             |             |            |        |                    |   |             |              |             |                           |

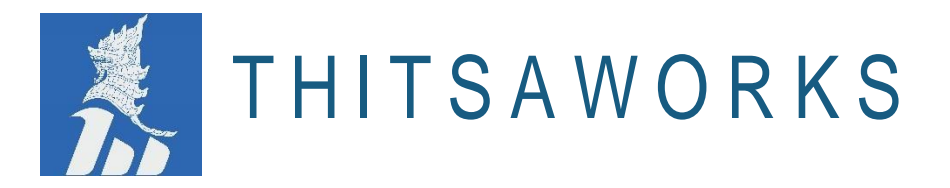

User can view the overlap summary by percentage under the particular MFIs.

| MCIX                                                       | Search for NRC            |               |          | ٩                    |     |         |            |    |             |      |        | en 💽 my  | <b>e</b> 2 |
|------------------------------------------------------------|---------------------------|---------------|----------|----------------------|-----|---------|------------|----|-------------|------|--------|----------|------------|
| SEARCH                                                     | Overlap Summa             | iry           |          |                      |     |         |            |    |             |      |        |          |            |
| Bulk Search                                                | 013 - Yangon              | • 016 - Paz   | undaung  | - 2021-1             | 2   | -       | /iew       |    |             |      |        |          |            |
| DASHBOARD                                                  |                           |               |          |                      |     |         |            |    |             |      |        |          |            |
| Overlap Summary Overlap Details                            | By Percentage             |               |          |                      | Sum | nmary 💽 | Percentage | ]  |             |      |        |          | *          |
| Overlap Trend                                              | Show 10 🜩 entries         |               |          |                      |     |         |            |    |             |      | Search |          |            |
| ± Upload Stats →                                           | LoanCount                 | 11 1          | 2        | 11 <mark>3</mark> 1. | 4   | 1 5     | i 6 †      | 7  | 14 <b>8</b> | 11 9 | 10     | 14 Total | 11         |
| <ul> <li>Search Stats</li> <li>Penetration Rate</li> </ul> | Angel                     | 0%            | 38%      | <mark>63%</mark>     | 0%  | 0%      | 0%         | 0% | 0%          | 0%   | 0%     | 100%     | n.         |
| 🗐 Audit 🔸                                                  | Apex                      | 38%           | 0%       | 63%                  | 0%  | 0%      | 0%         | 0% | 0%          | 0%   | 0%     | 62%      |            |
| REPORTS Custom Report                                      | Arrow                     | 0%            | 38%      | 63%                  | 0%  | 0%      | 0%         | 0% | 0%          | 0%   | 0%     | 100%     | e.         |
| USERS                                                      | Grand Total               | 27%           | 27%      | 45%                  | 0%  | 0%      | 0%         | 0% | 0%          | 0%   | 0%     | 73%      |            |
| ≗+ Add New User                                            | Showing 1 to 4 of 4 entri | es            |          |                      |     |         |            |    |             |      |        | Previous | 1 Next     |
| UPLOAD                                                     | Percentage of borrow      | ers to number | of loans |                      |     |         |            |    |             |      |        |          |            |

# 3.3.2 Overlap Details Module

This module mentions that the details of total numbers of overlapping loan under particular NRC.

| MCIX                                                 | Search for NRC                       | ٩                                                   |           |                         |                     | EN 💽 MY 🤎 💄              |  |
|------------------------------------------------------|--------------------------------------|-----------------------------------------------------|-----------|-------------------------|---------------------|--------------------------|--|
| SEARCH<br>Q. Simple Search                           | Overlap Details                      | Choose Division, Township and Month                 | Clic      | k "View" for checking t | he total numbers of | overlapping loan details |  |
| Bulk Search      DASHBOARD      Overlap              | 013 - Yangon                         | O16 - Pazundaung                                    | ₹ 2021-12 |                         | View                |                          |  |
| Overlap Summary<br>Overlap Details<br>Overlap Trend  | Description<br>3 overlapped - 5 rows | Users can click to view the overlapped loan detail: |           |                         |                     |                          |  |
| Upload Stats     Josearch Stats     Penetration Rate |                                      |                                                     |           |                         |                     | <b>±</b>                 |  |
| 🖬 Audit 🔹 🔸                                          | -                                    |                                                     |           |                         |                     |                          |  |
|                                                      | NRC                                  | ThitsalD                                            | Total     | Arrow                   | Apex                | Angel                    |  |
| Custom Report                                        | 7/PaKhaNa(N)228833                   | 3113645812                                          | 3         | 1                       | 1                   | 1                        |  |
| USERS                                                | 7/PaKhaNa(N)228836                   | 7113582072                                          | 3         | 1                       | 1                   | 1                        |  |
| Add New User                                         | 7/PaKhaNa(N)228835                   | 7113622381                                          | 3         | 1                       | 1                   | 1                        |  |
| OPLOAD                                               | 7/PaKhaNa(N)228834                   | 9113544125                                          | 3         | 1                       | 1                   | 1                        |  |

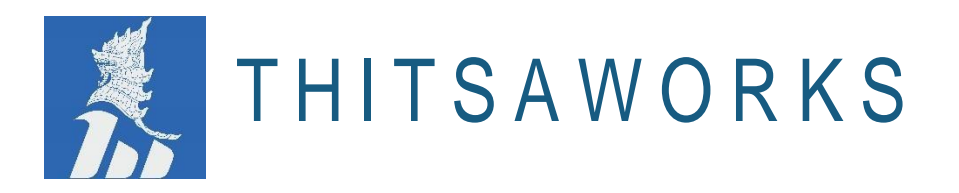

# 3.3.3 Overlap Trend Module

Overlap Trend Module displays the details of overlapping loan under particular institution for past six months.

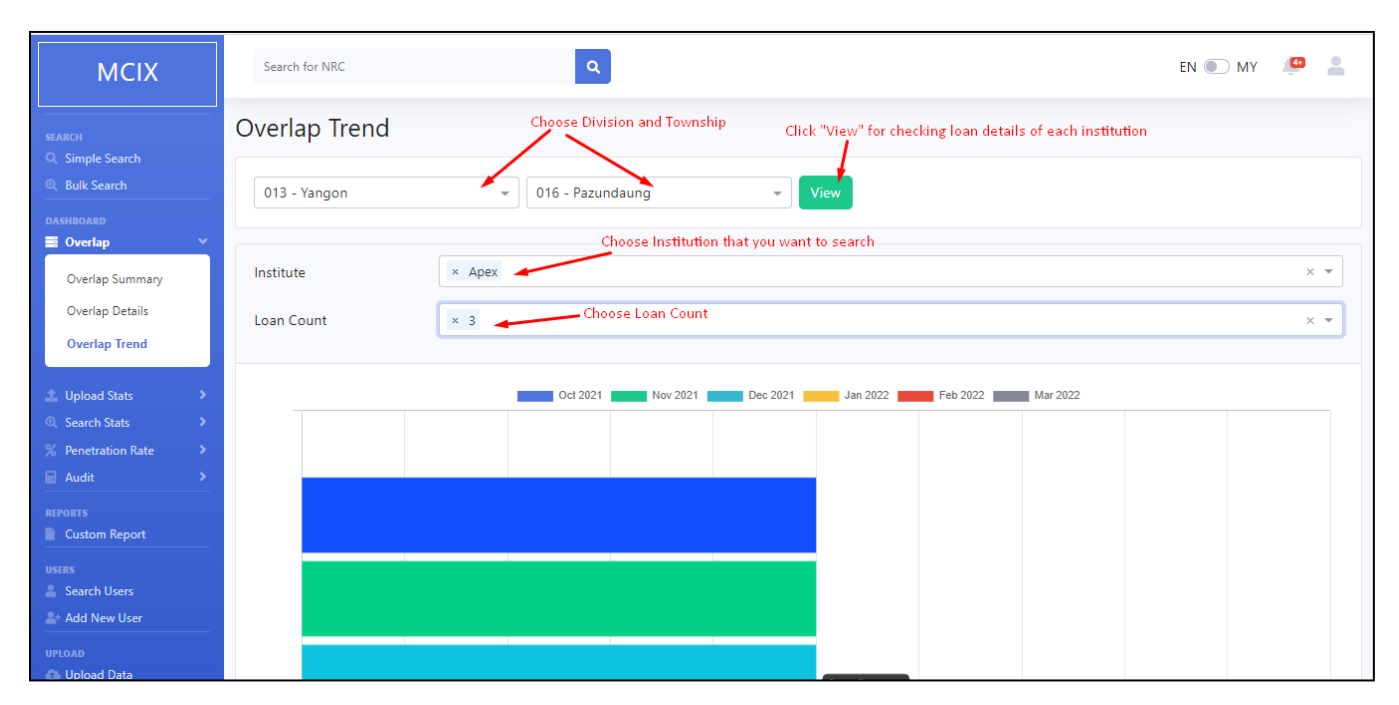

# 3.4 Upload Stats

# 3.4.1 Upload (Active)

Upload (Active) Module shows that the number of active borrowers' data under the separated MFIs which are uploaded by past six months.

| MCIX                              | Search for NRC                               | en 💽 my 🔑 💄 |
|-----------------------------------|----------------------------------------------|-------------|
| SEARCH                            | Upload (Active)                              |             |
| Simple Search     Bulk Search     | Number of active borrowers uploaded by month |             |
| DASHBOARD<br>Overlap Upload Stats | Sep 2021 Oct 2021 Nov 2021 Dec 2021 Jan 2022 |             |
| Upload (Active)                   | Angel                                        |             |
| Upload (Write Off)                | Apex                                         |             |
| Upload (Problematic)              | Apollow                                      |             |
| Q Search Stats >                  | Arrow                                        |             |
| % Penetration Rate                | Baulu Capital Finance                        |             |
| Audit >                           | Better Best Finance Co Ltd                   |             |
| REPORTS Custom Report             | Bumhpa Bum Capital                           |             |
|                                   | 0 5 10 15 20 25 30 35 40 45                  |             |
| 💄 Search Users                    |                                              |             |
| 🖴 Add New User                    | Previous 1 2 3 4 5 Next                      |             |

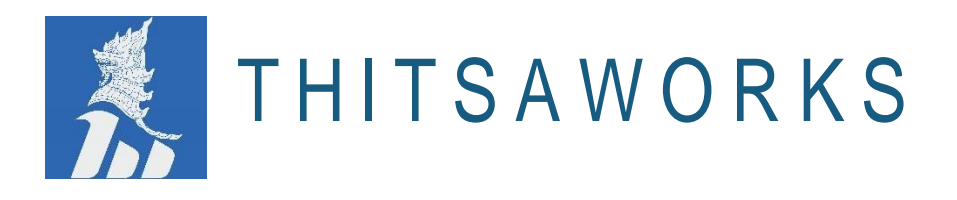

# 3.4.2 Upload (Write Off)

Upload (Write Off) Module shows that the number of write off data for each institution which are uploaded within past six months.

| MCIX                                     | Search for NRC                        |          | Q                 |          | EN 💽 MY 🔎 💄 |  |  |
|------------------------------------------|---------------------------------------|----------|-------------------|----------|-------------|--|--|
| SEARCH                                   | Upload (Write 0                       | Off)     |                   |          |             |  |  |
| (), Bulk Search                          | Number of write-off uploaded by month |          |                   |          |             |  |  |
| DASHBOARD<br>Overlap ><br>Upload Stats > | Sep 2021                              | Oct 2021 | Nov 2021 Dec 2021 | Jan 2022 |             |  |  |
| Unload (Active)                          | Angel                                 |          |                   |          |             |  |  |
| Unload (Militer Off)                     | Apex                                  |          |                   |          |             |  |  |
| Upload (Write Off)                       | Apollow                               |          |                   |          |             |  |  |
| opload (Problematic)                     | Baulu Capital Finance                 |          |                   |          |             |  |  |
| Search Stats                             | Better Best Finance Co Ltd            |          |                   |          |             |  |  |
| % Penetration Rate                       | cerb1                                 |          |                   |          |             |  |  |
| 🗐 Audit 🔹 🔸                              | cerb2                                 |          |                   |          |             |  |  |
| REPORTS                                  | cerp3                                 |          |                   |          |             |  |  |
| Custom Report                            | Demo 1                                |          |                   |          |             |  |  |
| USERS                                    | Ó                                     | 1 2      | 3 4 5 6           | 7 8      |             |  |  |
| Search Users                             |                                       |          | Denima de De d    | A STOCK  |             |  |  |

# 3.4.3 Upload (Problematic)

Uploaded (Problematic) displays that if no actual data record is uploaded on the system, it shows "Yes" on "Problematic" column.

| MCIX                                       | Search for NRC           |                 | Q                  |                                    |    |                                      | EN 🖲       | ) MY 🧧 💄                        |
|--------------------------------------------|--------------------------|-----------------|--------------------|------------------------------------|----|--------------------------------------|------------|---------------------------------|
| SEARCH                                     | Upload (Probl            | ematic)         |                    |                                    |    |                                      |            |                                 |
| Q Bulk Search                              | Show 10 + entries Search |                 |                    |                                    |    |                                      |            |                                 |
| DASHBOARD<br>Overlap ><br>L Upload Stats ~ | Institution 🛝            | <b>Division</b> | Township 14        | Number of<br>borrowers<br>(stated) | 11 | Number of<br>borrowers<br>(uploaded) | Percentage | ls<br>Problematic <sup>†↓</sup> |
| Upload (Active)<br>Upload (Write Off)      | Angel                    | YANGON          | MINGALARTAUNGNYUNT | 0                                  |    | 24                                   | 100%       | Yes                             |
| Upioad<br>(Problematic)                    | Angel                    | YANGON          | SOUTH OKKALAPA     | 0                                  |    | 1                                    | 100%       | Yes                             |
| Coarch State                               | Angel                    | YANGON          | PAZUNDAUNG         | 0                                  |    | 8                                    | 100%       | Yes                             |
| % Penetration Rate                         | Apex                     | YANGON          | PAZUNDAUNG         | 0                                  |    | 8                                    | 100%       | Yes                             |
| Audit >                                    | Арех                     | YANGON          | SOUTH OKKALAPA     | 0                                  |    | 1                                    | 100%       | Yes                             |
| REPORTS<br>Custom Report                   | Apex                     | YANGON          | MINGALARTAUNGNYUNT | 0                                  |    | 21                                   | 100%       | Yes                             |
| USERS                                      | Arrow                    | YANGON          | MINGALARTAUNGNYUNT | 0                                  |    | 27                                   | 100%       | Yes                             |

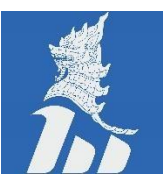

#### Note:

#### (stated)

The total number stated in the 'Monthly active borrower count by township' template. This number is used in the 80% rule calculation and should be consistent with the number submitted to FRD at the end of each month.

#### (uploaded)

The total records uploaded via the 'Active loans' template.

#### Is Problematic

(Yes) will appear when one of these two conditions are met.

- Whenever there is some borrower count stated in 'Monthly active borrower count by township' template but no actual record is uploaded for that township. This can potentially mean that MFIs are not uplo ading data for a particular township although they have borrowers in that township.
- Whenever there are some borrowers uploaded via 'Active loans' template for a township but in the 'Monthly active borrower count by township' template, 0 was entered for that township. This could indicate MFIs made a mistake when uploading active loans.

#### 3.5 Search Stats

#### 3.5.1 Number of Searches (Per User)

In this module, MFIs get the information of how many searches per user within the given month.

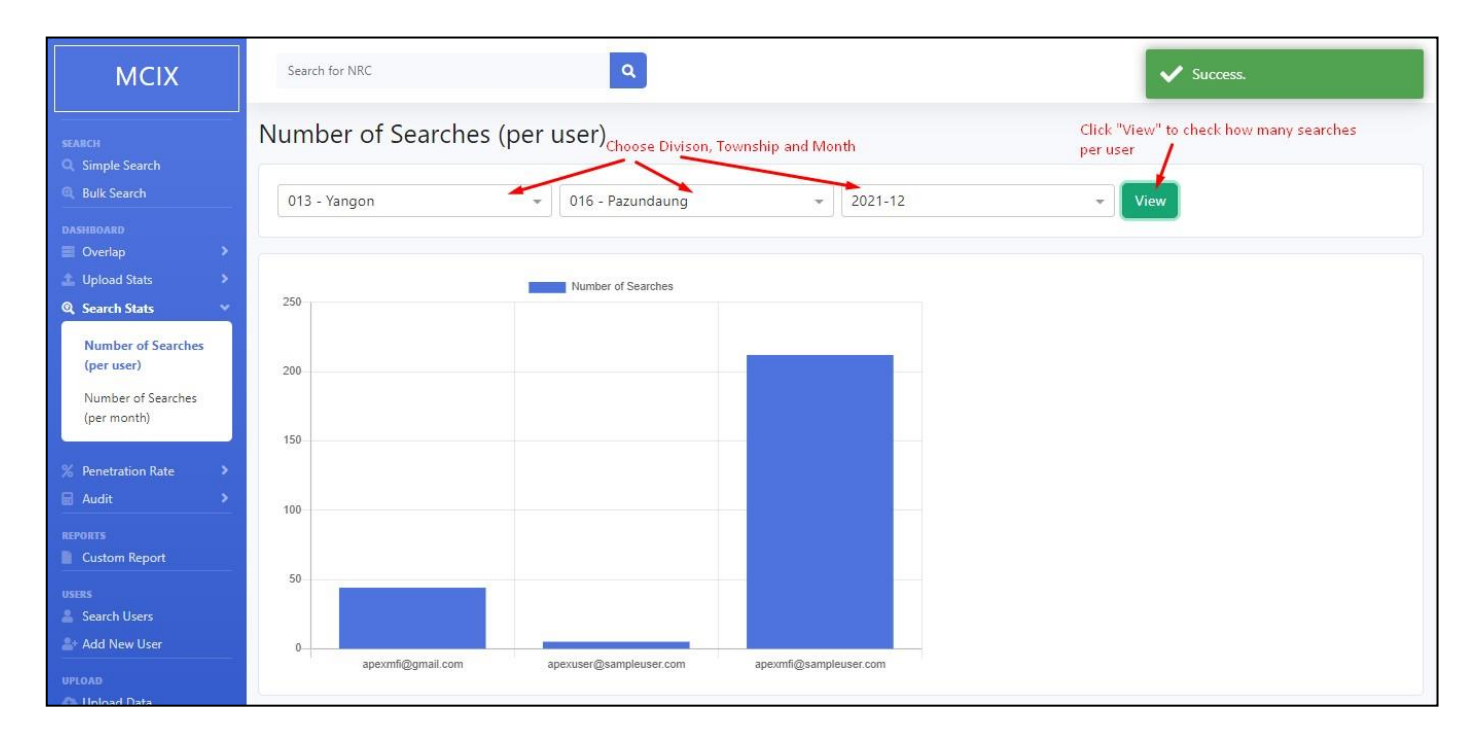

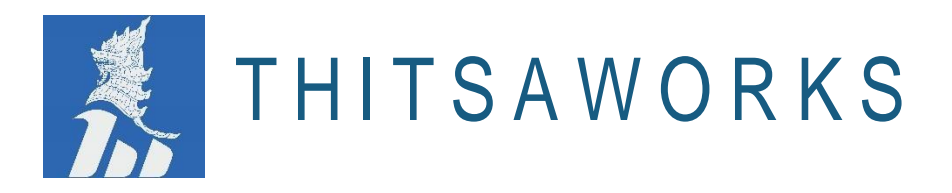

# 3.5.2 Number of Searches (Per Month)

In this module, MFIs can know how many numbers of borrowers whom are searched per month.

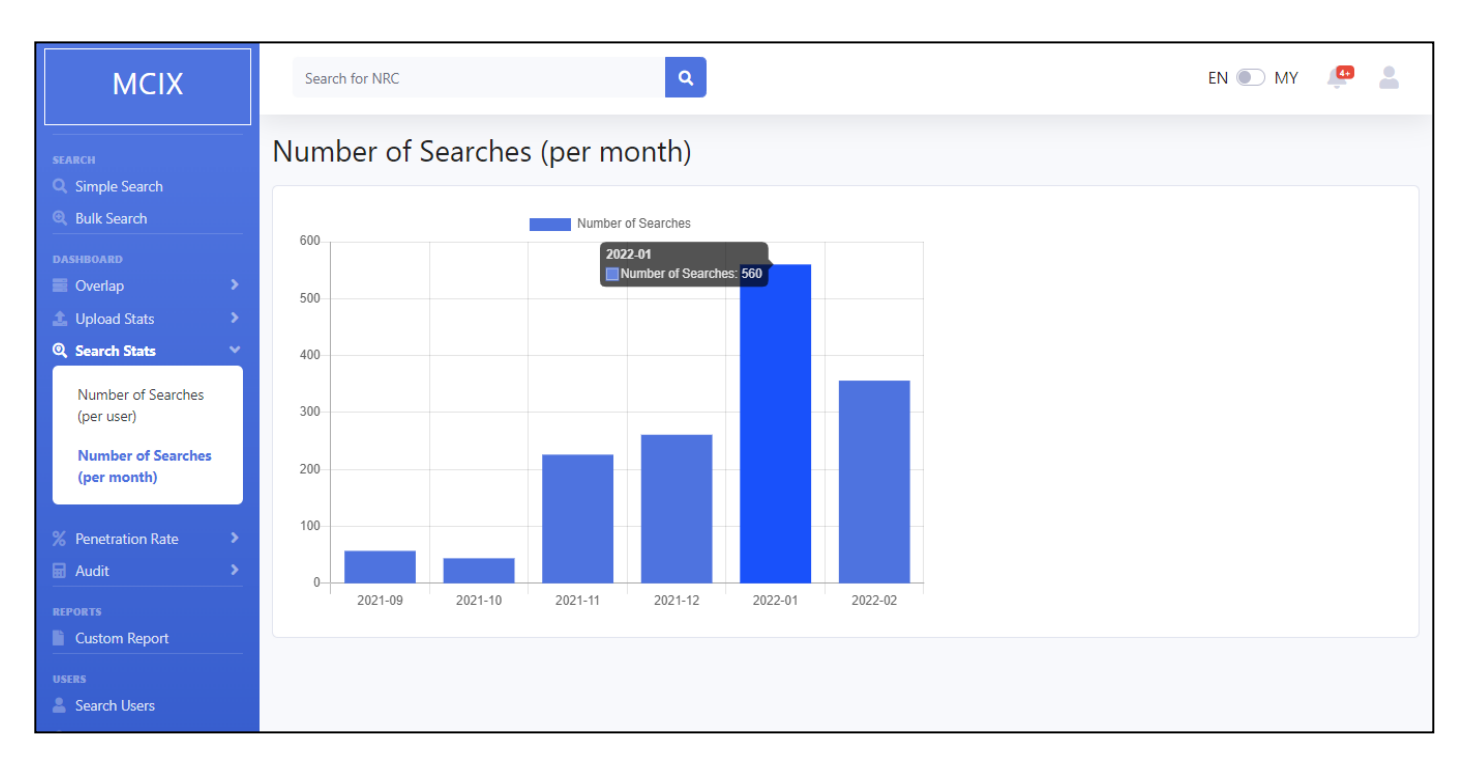

#### 3.6 Penetration Rates

# 3.6.1 Adjusted Penetration Rates

In this module, MFIs can check the Penetration Rates by Division within the given month.

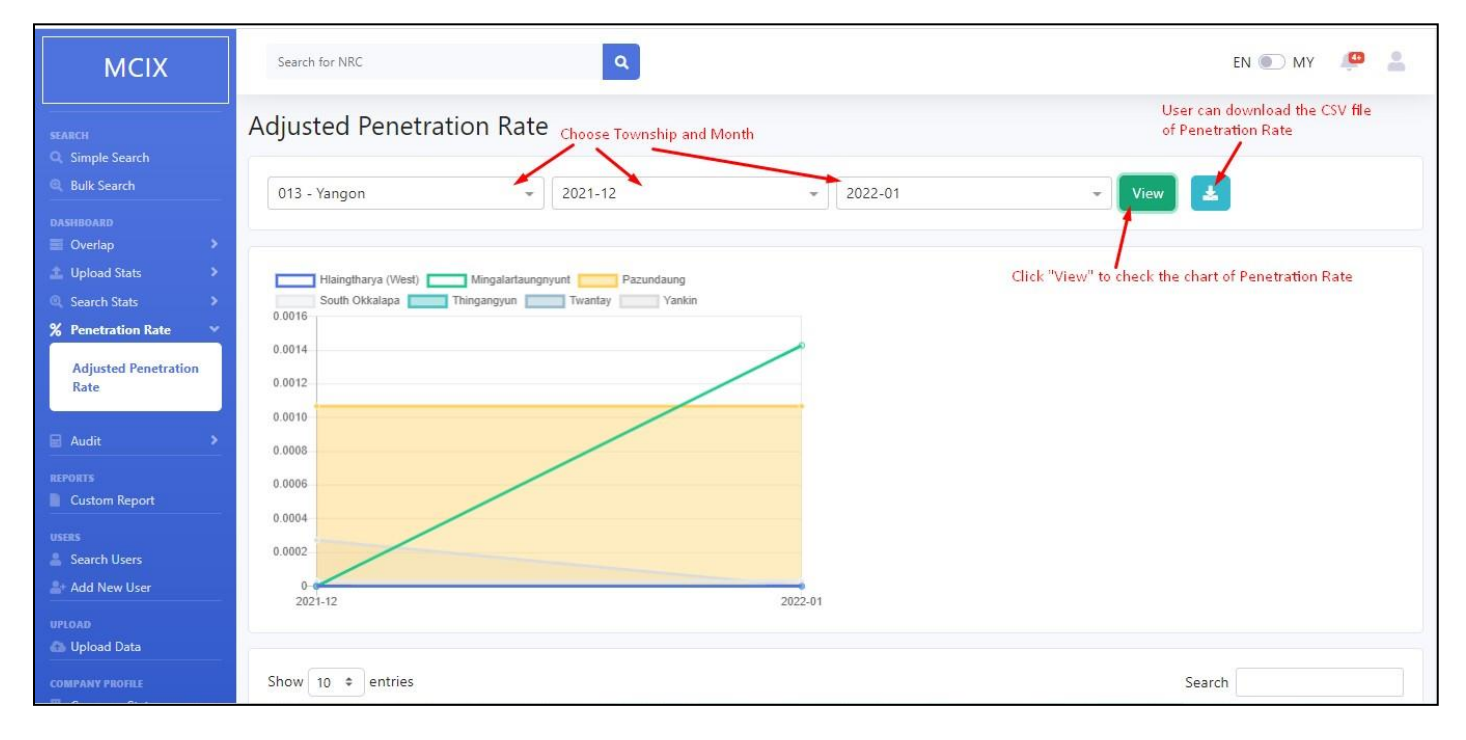

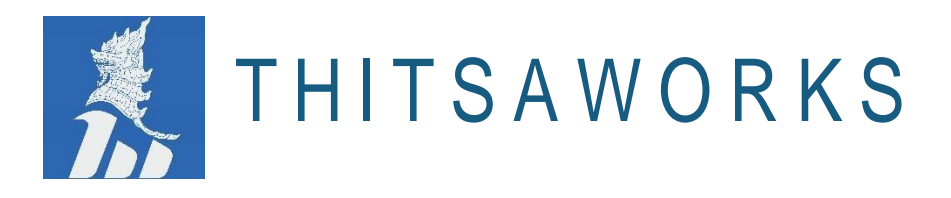

# 3.7 Audit

# 3.7.1 Search Audit Overview

Search Audit Module displays that the numbers of NRC searched with User ID within selected usage period (working hour, off hours and All)

| MCIX                                                                                                    | Search for NRC                                                   | ٩                       |                                                                                | EN 🥌                          | 🗋 MY 🔎 💄              |
|----------------------------------------------------------------------------------------------------|------------------------------------------------------------------|-------------------------|--------------------------------------------------------------------------------|-------------------------------|-----------------------|
| SEARCH<br>Q Simple Search                                                                                                    | Search Audit O                                                   | verview                 | You can choose the date easily                                                 |                               |                       |
| Bulk Search                                                                                                    | Start & End date                                                 | 01/12/2021 - 31/01/2022 |                                                                                |                               |                       |
| DASHBOARD<br>■ Overlap ><br>▲ Upload Stats ><br>④ Search Stats ><br>₩ Penetration Rate ><br>■ Audit ~<br>Search Audit Overview<br>Search Audit Detail | Usage Period<br>*Working hours : Mon-<br>*Off hours : Mon-Fri (0 | Working hours           | Choose the usage period<br>1. Working Hours<br>2. Off Hours<br>3. All<br>ours) | Users can download the nur    | nbers of NRC searched |
| REPORTS<br>Custom Report<br>USERS<br>Search Users                                                                                                    | Show 10 + entries                                                | ser ld                  |                                                                                | Search Number of NRC searched |                       |
| UPLOAD                                                                                                    | 1 ar                                                             | pexmfi@gmail.com        |                                                                                | 121                           |                       |
| Upload Data                                                                                                    | 2 ar                                                             | pexmfi@sampleuser.com   |                                                                                | 378                           |                       |

MFIs can view the downloaded excel file in which showing the total numbers of NRC searched with particular User ID.

|   | А                         | В                  | С |
|---|---------------------------|--------------------|---|
| 1 | User Id                   | No Of NRC searched |   |
| 2 | apexmfi@gmail.com         | 163                |   |
| 3 | simplepoweruser@gmail.com | 8                  |   |
| 4 | simpleuser@gmail.com      | 8                  |   |
| 5 |                           |                    |   |
| 6 |                           |                    |   |
| 7 |                           |                    |   |

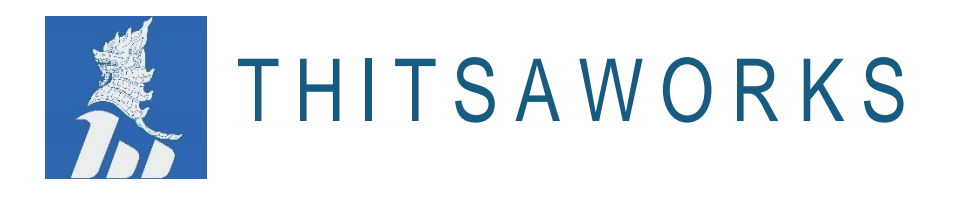

# 3.7.2 Search Audit Detail

Search Audit Module displays that the details of NRC searched with User ID within selected usage period (working hour, off hours and All).

| MCIX                              | Search for NRC           | ٩                                       |                                      | EN 💽 MY 🔎 💄 |
|-----------------------------------|--------------------------|-----------------------------------------|--------------------------------------|-------------|
| SEARCH                            | Search Audit De          | etail                                   |                                      |             |
| Bulk Search                       | User Id                  | apexuser@sampleuser.com                 | You can Choose User ID               |             |
| DASHBOARD                         | Start & End date         | 01/12/2021 - 24/01/2022                 | Choose the Date                      |             |
| ⊥ Upload Stats >                  |                          |                                         | Choose the usage period              |             |
| Search Stats     Penetration Rate | Usage Period             | Working hours                           | 2. Off Hours                         |             |
| 🖬 Audit 🛛 👻                       | * Working hours: Mon-Fri | (08:55am-07:00pm)                       | 3. All                               |             |
| Search Audit Overview             | off notis, mon-riv (or.o | o prir - 00.55 uniy, suc-sun (24 nours) |                                      |             |
| Search Audit Detail               |                          | Search Click "Search"                   | for checking details of NRC searched |             |
|                                   |                          |                                         |                                      |             |
| Custom Report                     | MFI name:                |                                         | Apex                                 |             |
|                                   | User Id:                 |                                         | apexuser@sampleuser.com              |             |
| 🛔 Search Users                    | Number of NRCs searched: |                                         | 1                                    |             |
| 🛓 Add New User                    | Number of Off hours sea  | arches:                                 | 0                                    |             |
| UPLOAD                            | Show 10 + entries        |                                         |                                      | Search      |
| COMPANY PROFILE                   |                          |                                         |                                      |             |

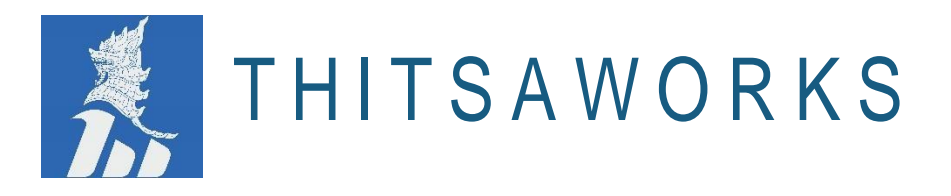

# 3.8 Custom Report

- Custom Report Module is created for each MFIs to check the customized report and then they can download easily.
- Custom reports can be both paid reports or free versions (such as CERP reports). If you would like to request customized reports, please complete the MCIX Custom Report Request form. (https://www.mcixportal.com/customreport)
- MCIX Team will reach out to users to discuss the details of the request to analyze the feasibility and scope. This is the additional service provided to MCIX users and charges may apply.

| MCIX                                                 | Search for NRC                                                    | Q                                                                                            | EN 🌑 MY 🧔 💄                                             |  |  |  |  |  |  |
|------------------------------------------------------|-------------------------------------------------------------------|----------------------------------------------------------------------------------------------|---------------------------------------------------------|--|--|--|--|--|--|
| SEARCH                                               | Custom Repor                                                      | t                                                                                            |                                                         |  |  |  |  |  |  |
| (), Bulk Search                                      | Custom reports created for each MFI is available in this section. |                                                                                              |                                                         |  |  |  |  |  |  |
| DASHBOARD<br>Overlap<br>Upload Stats<br>Search Stats | MCIX Team will reach o<br>MCIX users and charge                   | out to you to discuss the details of the request to analyze the feasibility<br>es may apply. | r and scope. This is the additional service provided to |  |  |  |  |  |  |
| % Penetration Rate                                   | Show Archived                                                     | Show Archived                                                                                |                                                         |  |  |  |  |  |  |
| REPORTS                                              | Show 10 + entries                                                 |                                                                                              | Search<br>Click "Download" for getting repot with       |  |  |  |  |  |  |
| users<br>🚨 Search Users                              | Date                                                              | ↓ File Name                                                                                  | PDF format or CSV format<br>Archived                    |  |  |  |  |  |  |
| Add New User                                         | 29/12/2021                                                        | 10016_Market Research_20211229.CSV                                                           | No                                                      |  |  |  |  |  |  |
| Upload Data                                          | 12/06/2021                                                        | 10012_OverlapLoanDetails_20210612.csv                                                        | No 🔽 💼                                                  |  |  |  |  |  |  |
| COMPANY PROFILE                                      | 11/06/2021                                                        | 10012_OverlapLoanDetails_20210611.csv                                                        | No 🛓 🛅                                                  |  |  |  |  |  |  |

User can request either PDF format or CSV format, or Excel format as shown in the following image.

| 2 | Reportin   | ng Month: 2021 | 07                                                                                                    |                                                                                                    |                |                 |                              |
|---|------------|----------------|----------------------------------------------------------------------------------------------------|----------------------------------------------------------------------------------------------------|----------------|-----------------|------------------------------|
| # | Division   | Township       | # of Institution                                                                                                    | Institution(s)                                                                                                    | # of Borrowers | # of Households | Adjusted<br>Penetration Rate |
| 1 | AYEYARWADY | BOGALE         | 21                                                                                                    | MFI 4, abc, AMT AMT Co., Ltd.,<br>Mandalay MFI, Regression test MFI 1,<br>Custom Report Test MFI 2, MFI 1,<br>MFI 7, AMT AMT 34, MFI 2,<br>SAGAINOS MFI, MONTWA MFI Test,<br>SAGAINOS MFI, MONTWA MFI Test,<br>NTT3, Wood Finance Myanmar,<br>YOUNG INVESTMENT GROUP, MFI<br>5 T, mfi3 | 10             | 75,987          | 0.0132%                      |
| 2 | AYEYARWADY | INGAPU         | 7                                                                                                    | Mandalay MFI, MFI 6, MFI 7, mfi3,<br>MFI 1, MFI 4, MFI 2                                                                                                    | 3              | 57,229          | 0.0052%                      |
| 3 | AYEYARWADY | KYAIKLAT       | 7                                                                                                    | mfi3, Mandalay MFI, MFI 1, Custom<br>Report Test MFI 2, MFI 7, MFI 4, MFI<br>2                                                                                                    | 1              | 43,748          | 0.0023%                      |
| 4 | EAST BAGO  | BAGO           | 8                                                                                                    | MFI 4, AMT AMT 3, AMT AMT Co.,<br>Ltd., mfi3, MIT, MFI 2, MFI 5 T, MFI 1                                                                                                    | 42             | 107,132         | 0.0392%                      |
| 5 | KACHIN     | WAINGMAW       | Liau, mins, win , win 2, win 5 s, win 1<br>16 abc, wil 5 i, Custom Report Test<br>MFI2, AAA MFI, Mandalay MFI, AMT<br>AMT 3, Woon Finance Myanmar,<br>MONYWA MFI Test, MFI 1, YOUNG<br>INVESTMENT GROUP, MFI 6, mf3,<br>MFI 4, SAGAING MFI, MFI 2, AMT<br>AMT 4 |                                                                                                    | 1              | 22,860          | 0.0044%                      |
| e | MAGWAY     | MAGWAY         | 9                                                                                                    | AMT AMT 4, KEB Hana MFI Ltd, MFI<br>5 T, AMT AMT 3, MFI 1, Custom<br>Report Test MFI 2, AMT AMT Co.,<br>Ltd., MFI 4, AMT AMT 5                                                                                                    | 14             | 68,677          | 0.0204%                      |
| 7 | MANDALAY   | AMARAPURA      | 7                                                                                                    | MFI 5 T, AMT AMT Co., Ltd., MFI 4,<br>MFI 1, MFI 2, Woori Finance<br>Myanmar, Mandalay MFI                                                                                                    | 3              | 49,626          | 0.0060%                      |

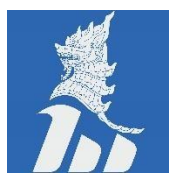

THITSAWORKS

# CSV format

|    | Α          | В         | С          | D          | E        | F        | G        | н         | 1           | J       | К         | L      | M          | N          | 0          | P          | Q             | R         | S        |
|----|------------|-----------|------------|------------|----------|----------|----------|-----------|-------------|---------|-----------|--------|------------|------------|------------|------------|---------------|-----------|----------|
| 1  | Reporting  | ThitsalD1 | NRC1       | OriginalN  | Division | Township | Township | MFIName   | Ward_Vill   | Address | ClientNar | Gender | FatherNar  | DOB        | LoanGUID   | FundSour   | DisbursedDate | LoanStatu | DaysInDe |
| 2  | 01/05/2021 | 7.11E+09  | 7/PaKhaN   | 7/PaKhaN   | YANGON   | PAZUNDA  | MMR0130  | Apex Gold | den Financ  | e       | Wai Phyo  | Male   | U Wai Soe  | 20/01/1990 | 5ef0dd31-  | CERP       | 15/04/2021    | Active    | 0        |
| з  | 01/05/2021 | 7.11E+09  | 7/PaKhaN   | 7/PaKhaN   | YANGON   | PAZUNDA  | MMR0130  | Apex Hop  | e Finance   |         | Wai Phyo  | Male   | U Wai Soe  | 20/01/1990 | 64ef01b7-  | CERP       | 15/04/2021    | Active    | 0        |
| 4  | 01/05/2021 | 7.11E+09  | 7/PaKhaN   | 7/PaKhaN   | YANGON   | PAZUNDA  | MMR0130  | Apex Sim  | ple Finance | 2       | Wai Phyo  | Male   | U Wai Soe  | 20/01/1990 | 80c9ac03-  | CERP       | 15/04/2021    | Active    | 0        |
| 5  | 01/05/2021 | 9.11E+09  | 7/PaKhaN   | 7/PaKhaN   | YANGON   | PAZUNDA  | MMR0130  | Apex Gold | den Financ  | e       | Wai Phyo  | Male   | U Wai Soe  | 20/01/1990 | 9db9837a-  | be97-4b5   | 15/04/2021    | Active    | 0        |
| 6  | 01/05/2021 | 9.11E+09  | 7/PaKhaN   | 7/PaKhaN   | YANGON   | PAZUNDA  | MMR0130  | Apex Hop  | e Finance   |         | Wai Phyo  | Male   | U Wai Soe  | 20/01/1990 | cc310e19-  | 0d9e-491a  | 15/04/2021    | Active    | C        |
| 7  | 01/05/2021 | 9.11E+09  | 7/PaKhaN   | 7/PaKhaN   | YANGON   | PAZUNDA  | MMR0130  | Apex Sim  | ple Finance | 2       | Wai Phyo  | Male   | U Wai Soe  | 20/01/1990 | a210030b-  | b25d-4bd   | 15/04/2021    | Active    | C        |
| 8  | 01/05/2021 | 3.11E+09  | 7/PaKhaN   | 7/PaKhaN   | YANGON   | PAZUNDA  | MMR0130  | Apex Gold | den Financ  | e       | Wai Phyo  | Male   | U Wai Soe  | 20/01/1990 | fa9dd762-  | 4522-492b  | 15/04/2021    | Active    | C        |
| 9  | 01/05/2021 | 3.11E+09  | 7/PaKhaN   | 7/PaKhaN   | YANGON   | PAZUNDA  | MMR0130  | Apex Hop  | e Finance   |         | Wai Phyo  | Male   | U Wai Soe  | 20/01/1990 | 75e7fd53-  | b1a6-4fb3  | 15/04/2021    | Active    | C        |
| 10 | 01/05/2021 | 3.11E+09  | 7/PaKhaN   | 7/PaKhaN   | YANGON   | PAZUNDA  | MMR0130  | Apex Sim  | ple Finance | e       | Wai Phyo  | Male   | U Wai Soe  | 20/01/1990 | a635013a-  | c460-4a89  | 15/04/2021    | Active    | 0        |
| 11 | 01/04/2021 | 8.11E+09  | 12/RaKaN   | 12/RaKaN   | YANGON   | YANKIN   | MMR0130  | Apex Gold | den Financ  | e       | Aung Aun  | Male   | U Khin Ma  | 12/09/1991 | bfaa7554-  | e680-4394  | 10/10/2020    | Inactive  | 20       |
| 12 | 01/05/2021 | 8.11E+09  | 12/RaKaN   | 12/RaKaN   | YANGON   | YANKIN   | MMR0130  | Apex Gold | den Financ  | e       | Aung Aun  | Male   | U Khin Ma  | 12/09/1991 | 8605a6f4-  | CERP       | 29/11/2020    | Inactive  | 0        |
| 13 | 01/05/2021 | 8.11E+09  | 12/RaKaN   | 12/RaKaN   | YANGON   | YANKIN   | MMR0130  | Apex Hop  | e Finance   |         | အောင်ဒေ   | Male   | ဦးခင်မောင် | 12/09/1991 | a35c4aae-  | CERP       | 01/10/2020    | Inactive  | 0        |
| 14 | 01/04/2021 | 8.11E+09  | 12/RaKaN   | 12/RaKaN   | YANGON   | YANKIN   | MMR0130  | Apex Hop  | e Finance   |         | အောင်ဒေ   | Male   | ဦးခင်မောင် | 12/09/1991 | 908ad87f-  | 1aeb-4e67  | 20/09/2020    | Inactive  | 40       |
| 15 | 01/05/2021 | 8.11E+09  | 12/RaKaN   | 12/RaKaN   | YANGON   | YANKIN   | MMR0130  | Apex Sim  | ple Finance | e       | Aung Aun  | Male   | U Khin Ma  | 12/09/1990 | 80a11c47-  | CERP       | 01/11/2020    | Active    | 0        |
| 16 | 01/04/2021 | 8.11E+09  | 12/RaKaN   | 12/RaKaN   | YANGON   | YANKIN   | MMR0130  | Apex Sim  | ple Finance | e       | Aung Aun  | Male   | U Khin Ma  | 12/09/1990 | 2cbc51f5-e | ef20-4c16- | 25/10/2020    | Inactive  | C        |
| 17 | 01/12/2020 | 8.11E+09  | 12/RaKaN   | 12/RaKaN   | YANGON   | YANKIN   | MMR0130  | Better Be | st Finance  | Co Ltd  | အောင်ဒေ   | Male   | ဦးခင်မောင် | 12/09/1991 | 6ebee653   | CERP       | 01/11/2020    | WriteOff  | C        |
| 18 | 01/05/2021 | 9.11E+09  | 7/PaKhaN   | 7/PaKhaN   | YANGON   | PAZUNDA  | MMR0130  | Apex Gold | den Financ  | e       | Wai Phyo  | Male   | U Wai Soe  | 20/01/1990 | 17627785-  | 5dc9-4b95  | 15/04/2021    | Active    | C        |
| 19 | 01/05/2021 | 9.11E+09  | 7/PaKhaN   | 7/PaKhaN   | YANGON   | PAZUNDA  | MMR0130  | Apex Hop  | e Finance   |         | Wai Phyo  | Male   | U Wai Soe  | 20/01/1990 | a3c8e6eb-  | 2567-47ee  | 15/04/2021    | Active    | 0        |
| 20 | 01/05/2021 | 9.11F+09  | 7/PaKhaN   | 7/PaKhaN   | YANGON   | PAZUNDA  | MMR0130  | Anex Sim  | ole Einanci | P       | Wai Phyo  | Male   | U Wai Soe  | 20/01/1990 | 5b91cd25-  | 65f7-42c7  | 15/04/2021    | Active    | 0        |
|    |            | 10012_0   | verlapLoan | Details_20 | 2106     | (+)      |          |           |             |         |           |        |            |            |            |            |               |           |          |

# 3.9 Search Users

In Search Users Module, MFIs can search each user who are active, or not with their separated role.

| MCIX                                   | Search for NRC            |           | ٩        |          |           |                         | EN 💽 M  | Y 🤷 💄      |
|----------------------------------------|---------------------------|-----------|----------|----------|-----------|-------------------------|---------|------------|
| SEARCH                                 | Search Users              |           |          |          |           |                         |         |            |
| Q Bulk Search                          | Active Choose a value \$  |           |          |          |           |                         |         |            |
| DASHBOARD<br>Overlap<br>2 Upload Stats | Show 10 ¢ entries         |           |          |          |           | Searc                   | ch      |            |
| Q Search Stats                         | User T1                   | Role 斗    | Active 斗 | Created  | Updated 斗 | Updated By              | TI Edit | Deactivate |
| % Penetration Rate                     | wphtest457@yahoo.com      | user      | No       | 18-02-22 | 18-02-22  | apexmfi@sampleuser.com  | ľ       | Î          |
| REPORTS                                | wphtest458@yahoo.com      | user      | No       | 18-02-22 | 18-02-22  | apexmfi@sampleuser.com  | ľ       | 面          |
|                                        | wphtest456@gmail.com      | superuser | Yes      | 18-02-22 | 18-02-22  | apexmfi@sampleuser.com  | Ø       | ā          |
| Search Users Add New User              | testabc1@yahoo.com        | user      | No       | 23-12-21 | 16-02-22  | apexmfi@sampleuser.com  | ľ       | ā          |
|                                        | wph@sampleuser.com        | superuser | Yes      | 15-02-22 | 15-02-22  | sysadmin@sampleuser.com | n 🗹     | 面          |
| COMPANY PROFILE                        | apexmfi@sampleuser.com    | superuser | Yes      | 02-11-21 | 14-02-22  | apexmfi@gmail.com       | Z       | ā          |
| Company Stats                          | testmfi123@sampleuser.com | user      | No       | 14-01-22 | 13-02-22  | apexmfi@sampleuser.com  | ľ       | 亩          |

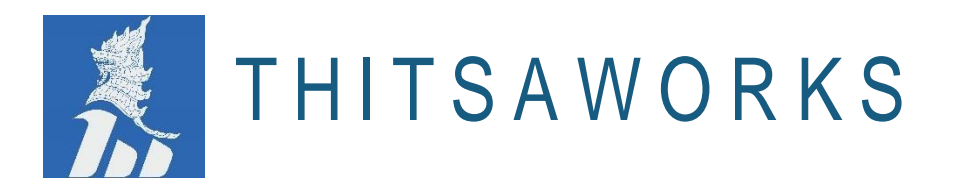

# 3.10 Add New Users

In this module, MFIs can set up the new user ID and password, active or inactive, the role of user, choose division.

| MCIX                                                                                                    | Search for NRC                                                                                                    | Q EN 💽 MY 🦉                                                                                                    | L. |
|----------------------------------------------------------------------------------------------------|----------------------------------------------------------------------------------------------------|----------------------------------------------------------------------------------------------------|----|
| seлясн<br>Q. Simple Search<br>Q. Bulk Search                                                                                                    | Create User<br>Registration                                                                                                    | Details                                                                                                    |    |
| DASHBOARD<br>DASHBOARD<br>Overlap<br>Vpload Stats<br>Search Stats<br>Penetration Rate<br>Audit<br>Custom Report<br>USERS<br>Search Users<br>Search Users<br>Custom Report<br>USERS<br>Add New User<br>UPLOAD<br>Opload Data<br>COMPANY PROFILE<br>Company Stats | UserID apexmfi@sampleuser.com Password Confirm Password REENTER PASSWORD *Password must be at least 8 chars & required at least 1 upper case, 1 number and 1 special char | Active Is active user? Role Select a role Only 148 powerusers and 0 superusers allowed Division(s) Select all divisions Select a division Get townships |    |

# 3.11 Upload Data

In this Module, all MFIs have to upload the files of the active loan, CERP loan, Write off loan, and monthly active borrowers' data.

Users can get the samples of explanation of templates, reference files and template files for how to upload the file once the data information is filled out. This module also mentions that the uploaded file schedule and deadlines for all MFIs.

| MCIX                                                                                | Search for NRC                                                                                                    | EN 💽 MY                                                                                                    | ( 🚇 🛔  |  |  |  |  |  |  |
|-------------------------------------------------------------------------------------|----------------------------------------------------------------------------------------------------|----------------------------------------------------------------------------------------------------|--------|--|--|--|--|--|--|
| SEARCH                                                                              | Upload Data                                                                                                    |                                                                                                    |        |  |  |  |  |  |  |
| Bulk Search                                                                         | Upload your files Click "Browse" to choose the file                                                                                                    |                                                                                                    |        |  |  |  |  |  |  |
| DASHBOARD<br>■ Overlap ><br>▲ Upload Stats >                                        | Choose a file Browse                                                                                                    |                                                                                                    |        |  |  |  |  |  |  |
| Q     Search Stats     >       %     Penetration Rate     >       ■     Audit     > | Steps Click "Explanation for template" for checking the sample and upload the file once the information is filled out                                                                                                    |                                                                                                    |        |  |  |  |  |  |  |
| REPORTS Custom Report                                                               | <ol> <li>Please read Explanation for templates for instructions and field explanation.</li> <li>Upload the files according to Upload file schedule and deadlines.</li> <li>The next day after uploading the files, please check the rejection file in Processed folder.</li> </ol> | <ol> <li>Please read Explanation for templates for instructions and field explanation.</li> <li>Upload the files according to Upload file schedule and deadlines.</li> <li>The next day after uploading the files, please check the rejection file in Processed folder.</li> </ol> |        |  |  |  |  |  |  |
| USERS<br>Search Users<br>Add New User                                               | Reference files                                                                                                    |                                                                                                    |        |  |  |  |  |  |  |
| UPLOAD                                                                              | Templates                                                                                                    |                                                                                                    |        |  |  |  |  |  |  |
| COMPANY PROFILE                                                                     | Show 10 + entries                                                                                                    | Clcik "View Stats" and<br>check the record count                                                                                                    |        |  |  |  |  |  |  |
| ACCOUNT                                                                             | Folder     14     Date     14     Filename     13     Status       Processed     20220310042027     20220310041905-Active Loans Apex.csv     14     Status                                                                                                    | apexmfi                                                                                                    | Action |  |  |  |  |  |  |

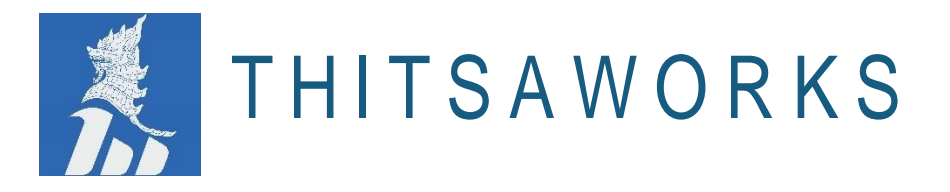

The following image is for processed upload results by clicking "View Stats".

| MCIX                                         | Search for NRC                                                           | EN 💽 MY 🔎 💄  |  |  |  |  |  |  |  |  |
|----------------------------------------------|--------------------------------------------------------------------------|--------------|--|--|--|--|--|--|--|--|
| SEARCH<br>Q. Simple Search<br>Q. Bulk Search | File Upload Results Upload statistics for 20220119153744-CERP Loans1.csv |              |  |  |  |  |  |  |  |  |
| DASHBOARD<br>■ Overlap >                     | Status                                                                   | Record Count |  |  |  |  |  |  |  |  |
| Search Stats                                 | Invalid NRC                                                              | 0            |  |  |  |  |  |  |  |  |
| % Penetration Rate     Audit                 | Invalid Township                                                         | 0            |  |  |  |  |  |  |  |  |
| REPORTS Custom Report                        | Duplicate Record                                                         | 0            |  |  |  |  |  |  |  |  |
| USERS                                        | Other Invalid Record Successfully Processed                              | 10           |  |  |  |  |  |  |  |  |
| Add New User                                 | Total Records                                                            | 10           |  |  |  |  |  |  |  |  |
| 🚯 Upload Data                                |                                                                          |              |  |  |  |  |  |  |  |  |
| COMPANY PROFILE                              |                                                                          |              |  |  |  |  |  |  |  |  |

Note: Users can get the reference files and Tutorial for how to upload and check the rejection list, templates explanation and MIMU dataset.

| Steps                                                                                                    |  |
|----------------------------------------------------------------------------------------------------|--|
| Reference files                                                                                                    |  |
| <ul> <li>Upload file schedule and deadlines (Myanmar version, English version)</li> <li>Tutorial on how to upload and check the rejection list the next day</li> <li>Explanation for templates</li> <li>MIMU dataset</li> </ul> |  |

#### Templates

Note: Users can get easily the sample templates of CERP loans, Active loans, Write Off, Monthly active borrower count by township and ThitsaID request form.

| Templates |  |  |
|-----------|--|--|
|           |  |  |

- CERP loans
- Active loans
- Write off
- Monthly active borrower count by township
- ThitsalD request form

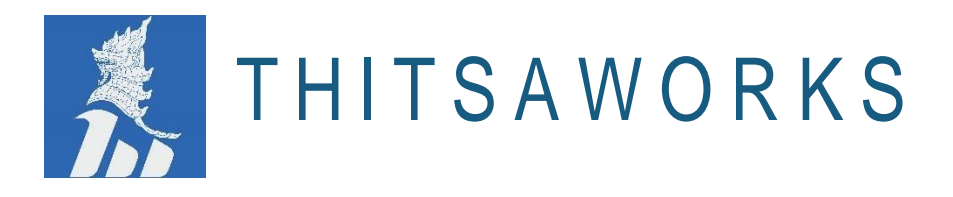

# 3.12 Company Stats

In thins module, MFIs can check the numbers of borrowers are stated, uploaded, numbers of townships are stated, uploaded, and total numbers of write off. Users can download the data of particular MFI as well.

| МСІХ                                                                    | Search for NRC               | ٩                                        |                                   |                                 |                                   |                                             | EN 💽 MY 🧍           | <mark>0 2</mark> |
|-------------------------------------------------------------------------|------------------------------|------------------------------------------|-----------------------------------|---------------------------------|-----------------------------------|---------------------------------------------|---------------------|------------------|
| SEARCH<br>Q. Simple Search<br>Q. Bulk Search<br>DASHBOARD               | Company Profile St           | 2022-01 •                                | View                              | User can download the           | data of Company profi             | le                                          |                     |                  |
| <ul> <li>Overlap</li> <li>Upload Stats</li> <li>Search Stats</li> </ul> | Show 10 + entries            |                                          |                                   |                                 |                                   | Search                                      |                     |                  |
| % Penetration Rate       Audit       REPORTS       Custom Report        | †⊥ Month ⊺⊥ Mi               | Active<br>borrowers<br>FI 11 (stated) 14 | Active<br>borrowers<br>(uploaded) | Active<br>townships<br>(stated) | Active<br>townships<br>(uploaded) | Total<br>principal<br>writeoffs<br>(stated) | 1↓ Percentag        | ge 🏦             |
| useas<br>Search Users<br>Add New User                                   | 1 2021-12 Ap<br>2 2022-01 Ap | ex 0<br>ex 0                             | 9<br>30                           | 0<br>0                          | 2<br>3                            | 0<br>0                                      | 100<br>100          |                  |
| UPLOAD                                                                  | Showing 1 to 2 of 2 entries  |                                          |                                   |                                 |                                   |                                             | Previous 1          | Next             |
| ACCOUNT                                                                 | PercentageNote               | the total number stated in the 'f        | Monthly active borrower           | count by township' ter          | nplate. This number is u          | sed in the 80%                              | orule calculation a | nd               |

#### Note:

#### (stated)

The total number stated in the 'Monthly active borrower count by township' template. This number is used in the 80% rule calculation and should be consistent with the number submitted to FRD at the end of each month.

#### (uploaded)

The total records uploaded via the 'Active loans' template.

# Total principal Write offs (stated)

The total Write off amount for the entire organization entered in 'Monthly active borrower count by township' template.

#### Percentage

Active borrowers (uploaded)/Active borrowers (stated)

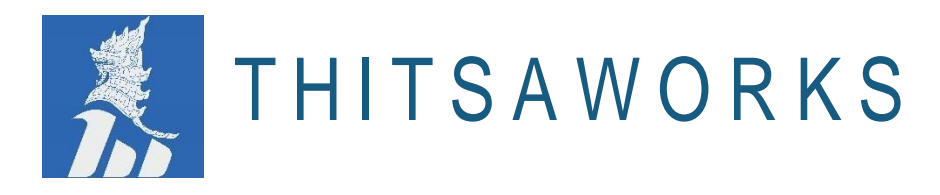

The following image displays for the view of downloaded company data file.

|   | А       | В    | С          | D         | E          | F          | G          | н          | 1         | J |
|---|---------|------|------------|-----------|------------|------------|------------|------------|-----------|---|
| 1 | Month   | MFI  | Active bor | Active bo | Active tov | Active tov | Writeoff k | Total prin | Percentag | e |
| 2 | 2021-08 | Apex | 25         | 10        | 2          | 3          | 0          | 0          | 40        |   |
| 3 | 2021-09 | Apex | 25         | 23        | 2          | 3          | 0          | 0          | 92        |   |
| 4 | 2021-10 | Apex | 0          | 9         | 0          | 2          | 0          | 0          | 100       |   |
| 5 | 2021-11 | Apex | 0          | 9         | 0          | 2          | 0          | 0          | 100       |   |
| 6 |         |      |            |           |            |            |            |            |           |   |
| 7 |         |      |            |           |            |            |            |            |           |   |

### 3.13 Account Information

In Account Information, users can check information relating to the account including Business Contact Data and Subscription.

| MCIX                                                                                                    | Search for NRC                                                   | ٩                                                                                                    | EN 💽 MY 🔑 💄                                                                                      |
|----------------------------------------------------------------------------------------------------|------------------------------------------------------------------|----------------------------------------------------------------------------------------------------|--------------------------------------------------------------------------------------------------|
| SEARCH<br>Q. Simple Search<br>Q. Bulk Search                                                                               | Account Information                                              |                                                                                                    |                                                                                                  |
| DASHBOARD<br>DASHBOARD<br>Overlap<br>Upload Stats<br>Search Stats<br>Penetration Rate<br>Audit<br>MEPORTS<br>Custom Report | Status<br>Yes<br>Account Name<br>Apex Mfi<br>Lender Name<br>Apex | Business Contact Name<br>Kaung<br>Business Contact Email<br>kaung@gmail.com<br>Business Contact Telephone | IT Contact Name<br>Myo<br>IT Contact Email<br>myo@gmail.com<br>IT Contact Telephone<br>095555556 |
| Search Users Search Users Search Users UPLOAD COMPANY PROFILE Company Stats                                                | Account Number<br>Address Line<br>NO(928) Thazin Street          | Business Contact Mobile<br>095113624<br>Number of Active Borrowers at Signup<br>3                         | IT Contact Mobile<br>09428139646                                                                 |
| ACCOUNT                                                                                                    |                                                                  | Update                                                                                                    |                                                                                                  |

| Package     Start Date     End Date       Professional     Dec 01, 2020     Dec 01, 2022 |  |
|------------------------------------------------------------------------------------------|--|
| Professional Dec 01, 2020 Dec 01, 2022                                                   |  |
|                                                                                          |  |
| Professional         Nov 10, 2021         Nov 10, 2022                                   |  |

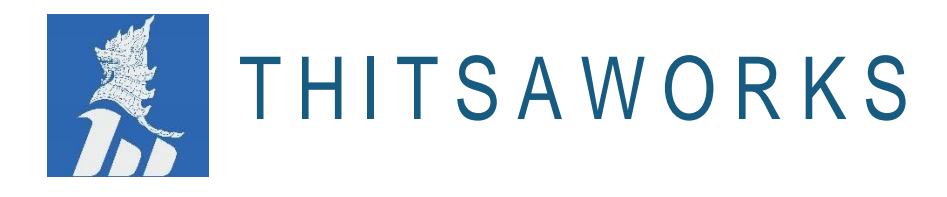

# 3.14 Permissions

MFI may choose to share additional optional fields in the monthly upload files. This screen shows which "optional" fields users can currently view based on the last uploaded files. If users would like to view all the fields, include them in the monthly upload file.

| MCIX                                                       | Search for NRC                                                                                                    |        | EN 🖲 MY 🚇 💄     |
|------------------------------------------------------------|----------------------------------------------------------------------------------------------------|--------|-----------------|
| SEARCH                                                     | Permissions                                                                                                    |        |                 |
| Bulk Search                                                | <ul> <li>MFI may choose to share additional optional fields (listed below) in the monthly upload files.</li> <li>This screen shows which "optional" fields you can currently view based on your last uploaded files.</li> </ul> |        |                 |
| DASHBOARD                                                  | If you would like to view all the fields, please include them in the monthly upload file.                                                                                                    |        |                 |
| 🛓 Upload Stats 🔹 🔉                                         |                                                                                                    |        |                 |
| <ul> <li>Search Stats</li> <li>Penetration Rate</li> </ul> | Show 10 + entries                                                                                                    | Search |                 |
| 🖬 Audit 🔹                                                  | Field Name                                                                                                    |        | 11              |
| REPORTS<br>Custom Report                                   | DaysInDelay                                                                                                    | Yes    |                 |
| usens<br>a Search Users                                    | DisbursedAmount                                                                                                    | Yes    |                 |
| ≗+ Add New User                                            | DisbursedDate                                                                                                    | Yes    |                 |
| UPLOAD                                                     | PrincipalOutstandingAmount                                                                                                    | Yes    |                 |
|                                                            | PrincipalOverdueAmount                                                                                                    | Yes    |                 |
| Company Stats                                              | WriteOff                                                                                                    | Yes    |                 |
| Account Information                                        | Showing 1 to 6 of 6 entries                                                                                                    |        | Previous 1 Next |

#### 3.15 Feedback

Click on the "Give Feedback" option for which users can feel free to share the feedbacks for MCIX system. It will help MCIX system to develop better than previous.

| % Penetration Rate       Audit       REPORTS       Custom Report | Mar<br>01 New Version 4<br>Great news! MCIX has been upgraded to new version. Click here to see what is new.<br>Please clear your browser cache, click refresh and login. |                                                                                                    |
|------------------------------------------------------------------|----------------------------------------------------------------------------------------------------|----------------------------------------------------------------------------------------------------|
|                                                                  | Announcements                                                                                                    | History                                                                                                    |
| Add New User                                                     | Mar<br>25<br>MuG Meeting will available at 25th March 2022. Please join.                                                                                                  | February MUG Meeting<br>MUG Meeting will available at 25st<br>February 2022. Please join.                                                                                    |
| COMPANY PROFILE                                                  | April MUG Meeting<br>MUG Meeting will available at 25th April 2022. Please join.                                                                                          | <b>30/01/2022 File upload failed!</b><br>Your latest uploaded file is failed. Please<br>check the error details.                                                             |
| <ul> <li>Account Information</li> <li>Permissions</li> </ul>     |                                                                                                    | Jan<br>01<br>December MUG Meeting<br>MUG Meeting will available at 1st<br>January 2022. Please join.                                                                         |
|                                                                  |                                                                                                    | November MUG Meeting<br>MUG Meeting will available at 1st<br>November 2021. Please join.                                                                                     |
| Cive Feedback                                                    |                                                                                                    | New version 3.5.5<br>Great news! MCIX has been upgraded to<br>new version. Click here to see what is<br>new.<br>Please clear your browser cache, click<br>refresh and login. |

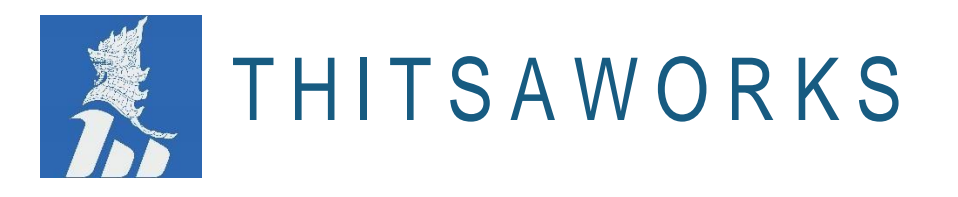

MCIX system offers the following option for collecting the user feedback to make system more user friendly.

| MCIX Feedback                                               |                                                                                                    |
|-------------------------------------------------------------|----------------------------------------------------------------------------------------------------|
| Please rate the quality of service you received from MCIX * | <ul> <li>Poor</li> <li>Fair</li> <li>Good</li> <li>Great</li> <li>Excellent</li> </ul>                                                   |
| How easy it was to use MCIX *                               | <ul> <li>Very Difficult</li> <li>Difficult</li> <li>Neither</li> <li>Easy</li> <li>Very Easy</li> </ul>                                  |
| How likely are you recommend MCIX to other people? *        | <ul> <li>Extremely likely</li> <li>Very likely</li> <li>Moderately likely</li> <li>Slightly likely</li> <li>Not at all likely</li> </ul> |
| Which area of MCIX requires improvement?                    | Select Item                                                                                                    |
|                                                             | Suggestions                                                                                                    |
| MFI Name *                                                  | MFI Name                                                                                                    |
| Name *                                                      | Name                                                                                                    |

Email \*

Phone

ThitsaWorks can contact me about this feedback.

I'd like to participate in future research.

MFI Name Name (your@email.com Phone Number Yes Yes

\*\*\*\*\*\*

Submit